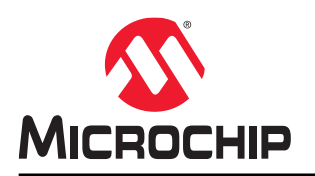

# SAM R34 MLS Getting Started Guide

## Introduction

The Microchip LoRaWAN<sup>™</sup> Stack (MLS) provides a solution for the LoRaWAN end-device that is used for Internet of Things (IoT) applications.

LoRa<sup>®</sup> is a wireless modulation technique designed to allow low-power end-devices to communicate over long range and at low data rates.

LoRaWAN is a wireless networking protocol which operates over LoRa communication layer and acts as Medium Access Control (MAC) layer.

LoRaWAN specification and its development is overseen by LoRa Alliance<sup>™</sup>. The specification is meant for secure communication of end-devices and ensures inter-operability within the LoRa network.

# Features

- Low-Power LoRaWAN Solution
- SAM R34 SiP Based on Low Power ARM M0+ Core
- Application Integration Ready
- Persistent Data Server (PDS)
- Power Management Module (PMM)
- Dynamic Regional Band Selection Support

# **Table of Contents**

| Intr             | oductic                     | n                                 | 1    |  |  |
|------------------|-----------------------------|-----------------------------------|------|--|--|
| Fea              | atures                      |                                   | 1    |  |  |
| 1.               | Quick                       | Reference Info                    | 3    |  |  |
|                  | 1.1.                        | Reference Documentation           | 3    |  |  |
|                  | 1.2.                        | Acronyms and Abbreviations Used   | 3    |  |  |
| 2.               | Netwo                       | ork Architecture                  | 4    |  |  |
|                  | 2.1.                        | End-Device Architecture           | 4    |  |  |
|                  | 2.2.                        | LoRaWAN Device Types              | 4    |  |  |
|                  | 2.3.                        | End-device Activation (Joining)   | 6    |  |  |
|                  | 2.4.                        | LoRaWAN Layers                    | 7    |  |  |
| 3.               | Packa                       | ge Overview                       | 8    |  |  |
|                  | 3.1.                        | LoRaWAN Stack Directory Structure | 8    |  |  |
| 4.               | Archit                      | ecture                            | 9    |  |  |
| 5                | Exam                        | nle Demo Project                  | 10   |  |  |
| 0.               | 5 1                         | Building the Firmware             | 10   |  |  |
|                  | 5.2.                        | Flashing the Firmware             | .15  |  |  |
|                  | 5.3.                        | Application Configuration         | . 17 |  |  |
|                  | 5.4.                        | Stack Attributes                  | . 19 |  |  |
|                  | 5.5.                        | Demo Application Usage            | .20  |  |  |
| 6.               | Suppo                       | orting MAC Layers                 | . 23 |  |  |
|                  | 6.1.                        | Regional Configurations           | . 23 |  |  |
|                  | 6.2.                        | Power Management Module           | 23   |  |  |
|                  | 6.3.                        | Persistent Data Server            | . 25 |  |  |
|                  | 6.4.                        | Software Timer                    | . 31 |  |  |
|                  | 6.5.                        | Bootloader                        | . 31 |  |  |
| 7.               | Docur                       | nent Revision History             | .34  |  |  |
| The              | Micro                       | chip Website                      | .35  |  |  |
| Pro              | duct C                      | nange Notification Service        | .35  |  |  |
| Customer Support |                             |                                   | . 35 |  |  |
| Mic              | rochin                      | Devices Code Protection Feature   | .35  |  |  |
| 1.00             |                             |                                   |      |  |  |
| reð              |                             |                                   |      |  |  |
| Ira              | Irademarks                  |                                   |      |  |  |
| Qua              | Quality Management System   |                                   |      |  |  |
| Wo               | Worldwide Sales and Service |                                   |      |  |  |

# 1. Quick Reference Info

### 1.1 Reference Documentation

Following documents can be used for further details:

- SAM R34/R35 Microchip LoRaWAN<sup>™</sup> Stack Software API Reference Manual (DS70005382)
- SAM R34/R35 Low Power LoRa® Sub-GHz SiP Data Sheet (DS70005356)
- SAM R34 Xplained Pro User Guide (DS50002803)
- WLR089 Xplained Pro User Guide (DSxxxxxxx)

### 1.2 Acronyms and Abbreviations Used

Table 1-1. Acronyms and Abbreviations Used

| Acronym | Abbreviation                                |
|---------|---------------------------------------------|
| ABP     | Activation By Personalization               |
| AES     | Advanced Encryption Standard                |
| APPEUI  | Application End Unique Identifier           |
| ASF     | Advanced Software Framework                 |
| DEVEUI  | End Device Unique Identifier                |
| EDBG    | Embedded Debugger                           |
| LoRa    | Long Range Modulation                       |
| LoRaWAN | Long Range Wide Area Network                |
| MAC     | Media Access Controller                     |
| MLS     | Microchip LoRaWAN Stack                     |
| OTAA    | Over-The-Air Activation                     |
| PDS     | Persistent Data Storage                     |
| PMM     | Power Management Module                     |
| TAL     | Transceiver Abstraction Layer               |
| UART    | Universal Asynchronous Receiver/Transmitter |

## 2. Network Architecture

End-devices are simple objects such as sensors and actuators, and are the "things" in the IoT. An end-device communicates to the network server through one or many gateways. The gateway acts as a concentrator for the end-devices and relays the data between end-devices and the network server.

The wireless connection between an end-device and the gateway is set up through a LoRa wireless link. The gateways, network server and application servers communicate over an IP back haul linked using Ethernet, 3G, LTE, and so on. The following figure shows the typical system architecture of a LoRa network.

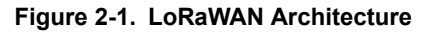

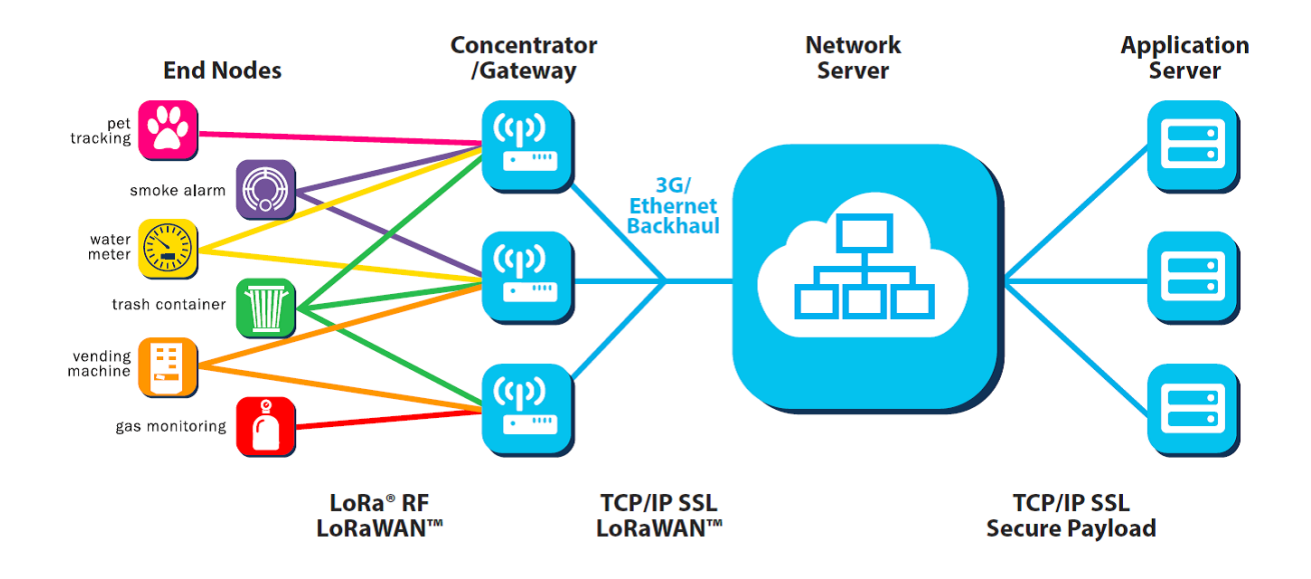

### 2.1 End-Device Architecture

The LoRaWAN specifications define three different classes of end-devices, based on the latency, when the end-device listens to the network server.

### 2.2 LoRaWAN Device Types

### 2.2.1 Battery Powered - Class A (All Devices)

Every transaction in a Class A end-device starts with an uplink transmission, which is then followed by two downlink receive windows. The network server sends the downlink message after receiving the uplink. At the end of downlink message, the end-device enters into Sleep mode, thereby saving power. Therefore, Class A devices consume the least power and provide a long battery life. All LoRaWAN end-devices support Class A by default. The following figure shows the data transmission and reception sequence for a typical Class A end-device.

Figure 2-2. Class A Tx/Rx Sequence

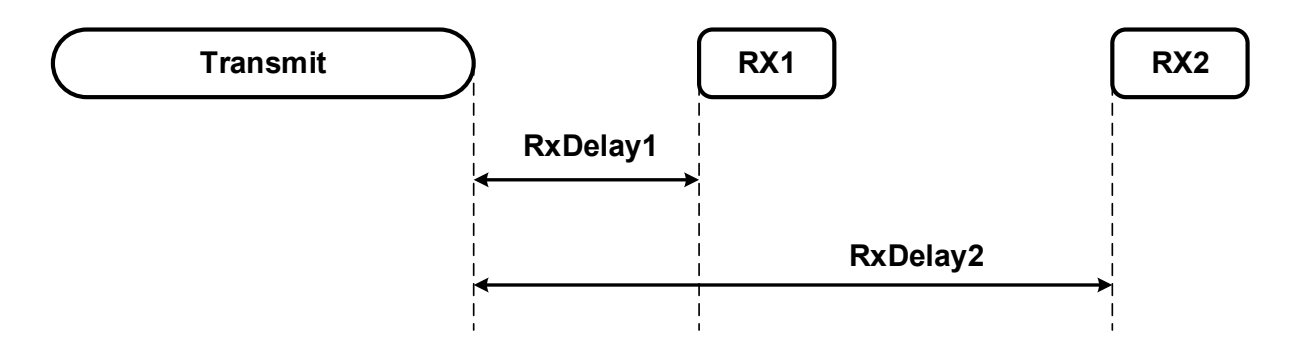

### 2.2.2 Low Latency - Class B (Beacon)

In Class A, the downlink is non-deterministic since it depends on random uplinks from a sleeping end-device. In Class B the end-device reduces the downlink latency by opening periodic downlink receive windows. The periodicity of the downlink windows is maintained by synchronizing the clocks of the end-device and the network server. For the synchronization, the network server commands the gateways to send a beacon at regular intervals. During uplink, the Class B end-device behaves similar to that of a Class A end-device.

A Class B end-device manages to reduce power consumption and yet reduces the downlink latency. The following figure shows the data transmission and reception sequence for a typical Class B end-device.

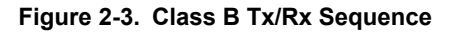

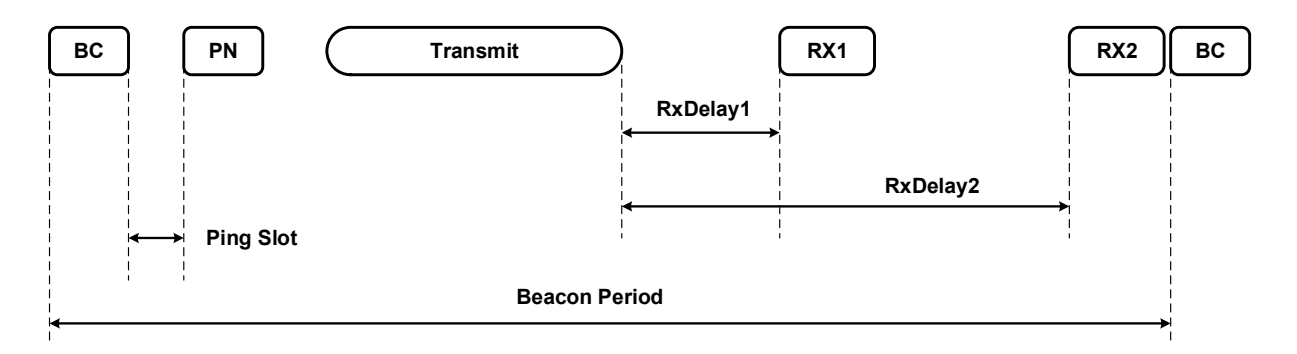

### 2.2.3 No Latency - Class C (Continuous)

Except for the uplink period, the end-device in Class C continuously opens the receive windows, which reduces latency, but increases its power consumption considerably. The following figure shows the data transmission and reception sequence for a typical Class C end-device.

Figure 2-4. Class C Tx/Rx Sequence

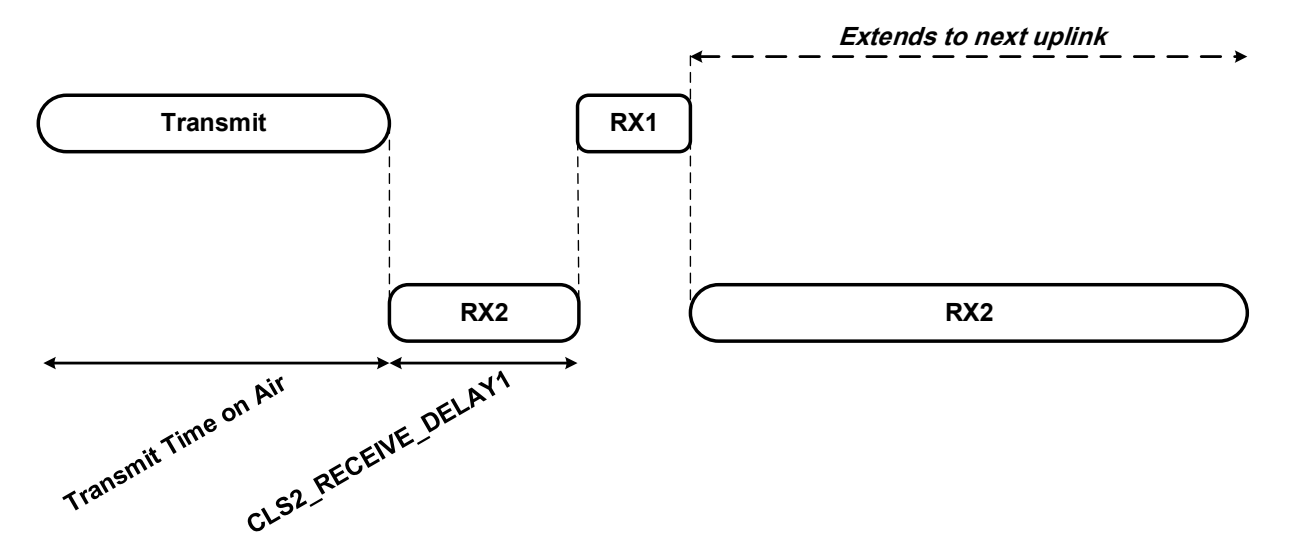

### 2.3 End-device Activation (Joining)

### 2.3.1 Over-The-Air Activation

The Over-The-Air Activation (OTAA) is an on demand joining procedure for an end-device to join the LoRa network. The end-device initiates the joining procedure by sending the Dev-EUI and App-EUI to the network server; the network server returns the join accept signal along with the device ID (DevID). The end-device then derives the Network Session Key (NwkSKey) for MAC commands encryption and also derives Application Session Key (AppSKey) for application data encryption. The following figure shows the OTAA joining sequence.

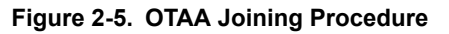

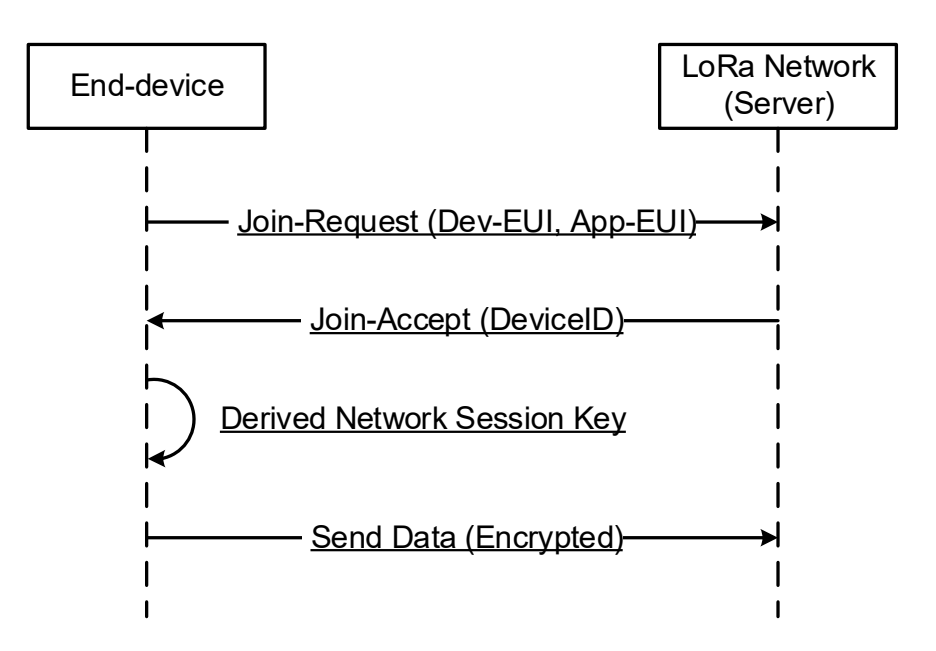

### 2.3.2 Activation By Personalization (ABP)

With the Activation By Personalization (ABP) joining procedure, the service provider preconfigures the Network Session Key (NwkSKey) and Application Session Key (AppSKey). These are stored inside the end-device. The end-device uses this preconfigured data to directly join the LoRa network. The following figure shows the ABP joining process.

#### Figure 2-6. ABP Joining Procedure

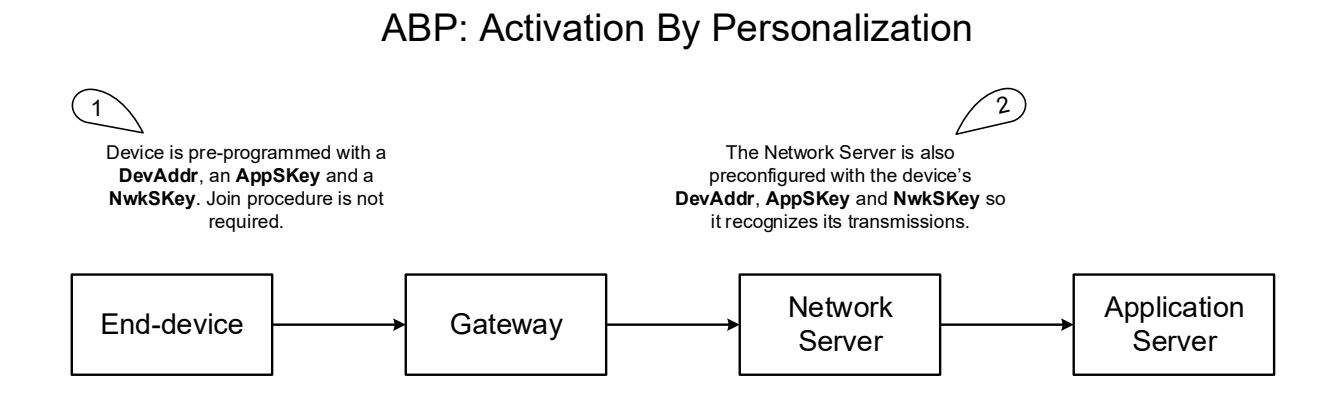

### 2.4 LoRaWAN Layers

The LoRaWAN architecture is defined in terms of blocks known as "layers". Each layer is responsible for realizing a portion of the standard and offers services to the next higher layers.

An end-device contains at least one Physical Layer (PHY), which embeds the radio frequency transceiver. A MAC layer provides access to the physical channel. The application layer provides access to the MAC layer that is used to send and receive the data. The following figure shows the stack architecture of the LoRa end-device.

#### Figure 2-7. LoRaWAN Layers

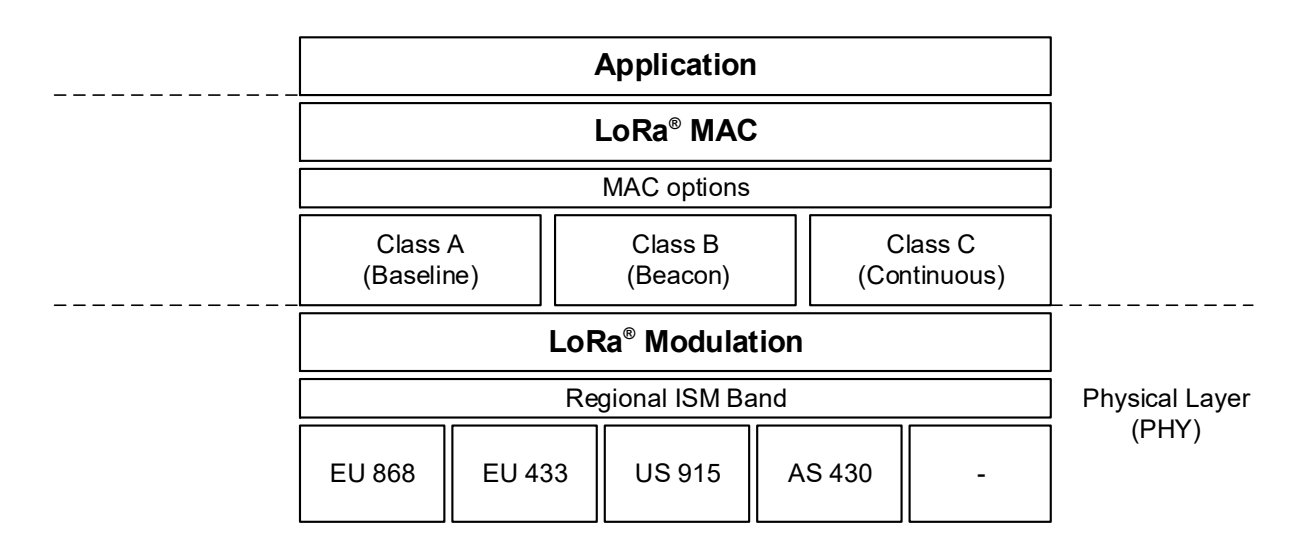

# 3. Package Overview

The Microchip LoRaWAN Stack contains:

- An Atmel Studio 7.0 project, which provides a reference application
- A set of LoRaWAN stack components in a static library (libLORAWAN\_LIBGEN.a)
- Drivers, software timer, PDS, PMM and radio drivers for the LoRaWAN stack
- · The facility to support dynamic regional band switching within the supported bands

### 3.1 LoRaWAN Stack Directory Structure

The following table provides the directory structure of the LoRaWAN stack code base (src/ASF/thirdparty/wireless/lorawan).

### Table 3-1. Directory Structure of LoRaWAN Stack

| Directory  | Description                                                                                    |
|------------|------------------------------------------------------------------------------------------------|
| /hal       | Contains the implementation for the radio hardware interface, timers, etc.                     |
| /inc       | Contains commonly included file(s)                                                             |
| /mac       | Contains the headers of the LoRaWAN MAC layer specification independent of regional parameters |
| /regparams | Contains the implementation of the MAC layer functionality specific to the regional bands      |
| /services  | Contains modules such as software timer, PDS and AES                                           |
| /sys       | Contains system modules such as task manager, power management and initialization              |
| /tal       | Contains transceiver-related headers, drivers for supported transceivers                       |
| /pmm       | Contains the Power Management Module (PMM)                                                     |
| /libgen    | Contains the static library for the LoRaWAN MAC and TAL                                        |

The following table lists the supported hardware platforms and IDE.

Table 3-2. Supported Hardware Platforms and IDE

| Platform | МСИ          | Transceiver    | Evaluation Kits      | Supported IDE    |
|----------|--------------|----------------|----------------------|------------------|
| SAM R34  | ATSAMR34J18B | Semtech SX1276 | SAM R34 Xplained Pro | Atmel Studio 7.0 |
| WLR089   | ATSAMR34J18B | Semtech SX1276 | WLR089 Xplained Pro  | Atmel Studio 7.0 |

## 4. Architecture

The following figure shows the architecture of the MLS LoRaWAN stack and application.

### Figure 4-1. Architecture of MLS Stack

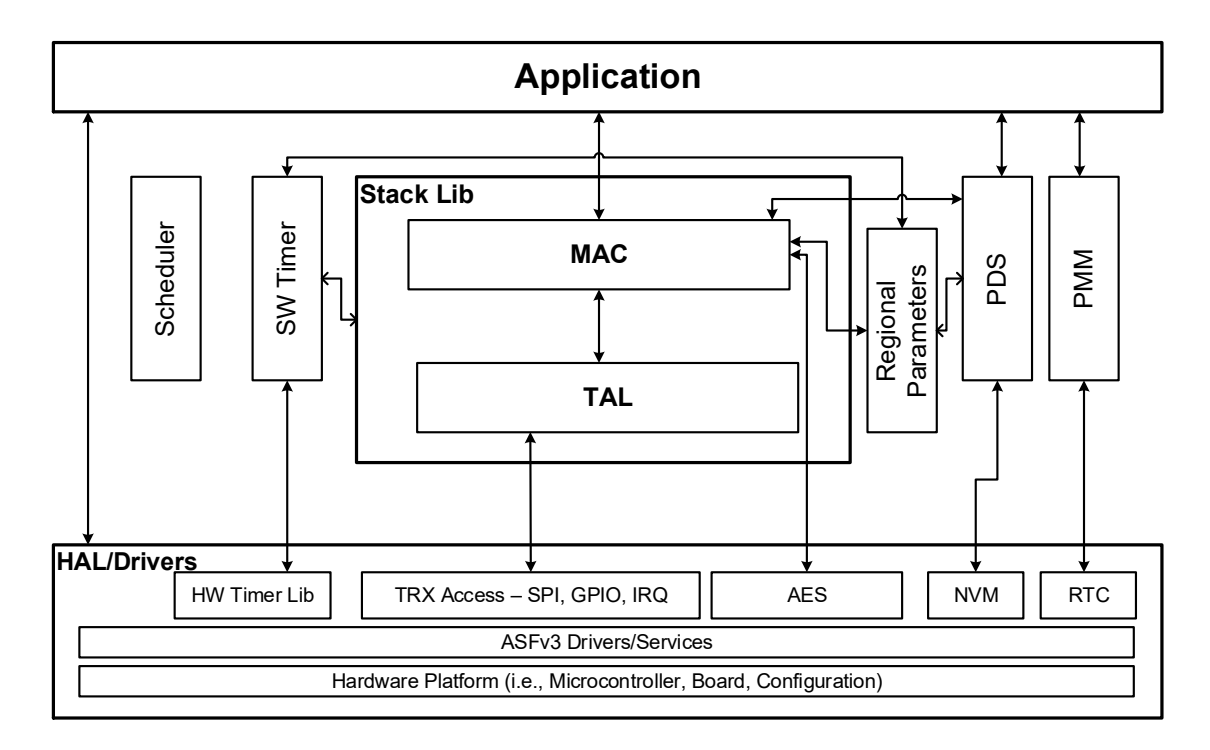

- 1. The MAC Layer provides the functionality of operations defined in the LoRaWAN Specification.
- 2. The TAL layer uses the radio drivers and provides access to the transceiver.
- 3. The radio drivers use the SPI, GPIO and IRQ to communicate with the Semtech Radio Transceiver.
- 4. The MLS stack supports multiple regional bands. Provision is provided to enable or disable the supported bands in the stack. The regional parameters are provided outside the library to optimize the RAM and the Flash memory based on the requirement.
- 5. The PDS stores the LoRaWAN parameters in the Flash. This feature is mainly used to restore the data between the power cycles.
- 6. The PMM helps to reduce the power consumption by putting the processor into Sleep mode when the stack is in Idle mode.
- 7. The system has a non-preemptive priority based Scheduler, which does scheduling for the MAC, TAL, PMM, PDC, Timer and application sub systems.
- 8. The ASFv3 provide drivers or services for the interfaces such as, I2C, SPI, GPIO, and UART.
- 9. The hardware timer library is a library package that is used to produce a 1 µs (1 MHz frequency) tick.
- 10. The software timer services all the timer requirements for the stack, using Hardware timer TC0.

# 5. Example Demo Project

The ASFv3 installer for the Microchip LoRaWAN stack is an extension to Atmel Studio which provides a solution for the LoRaWAN end-device in SAM R34 devices. This extension allows a user to plug and play the SAM R34 drivers or sensor modules from ASF into the Microchip LoRaWAN stack and create easily demonstrable solutions.

### 5.1 Building the Firmware

Perform the following steps in Atmel Studio 7 to build the firmware for EndDevice\_Demo.

1. Open Atmel Studio and select File > New > Example Project.

Figure 5-1. Opening an Example Project in Atmel Studio

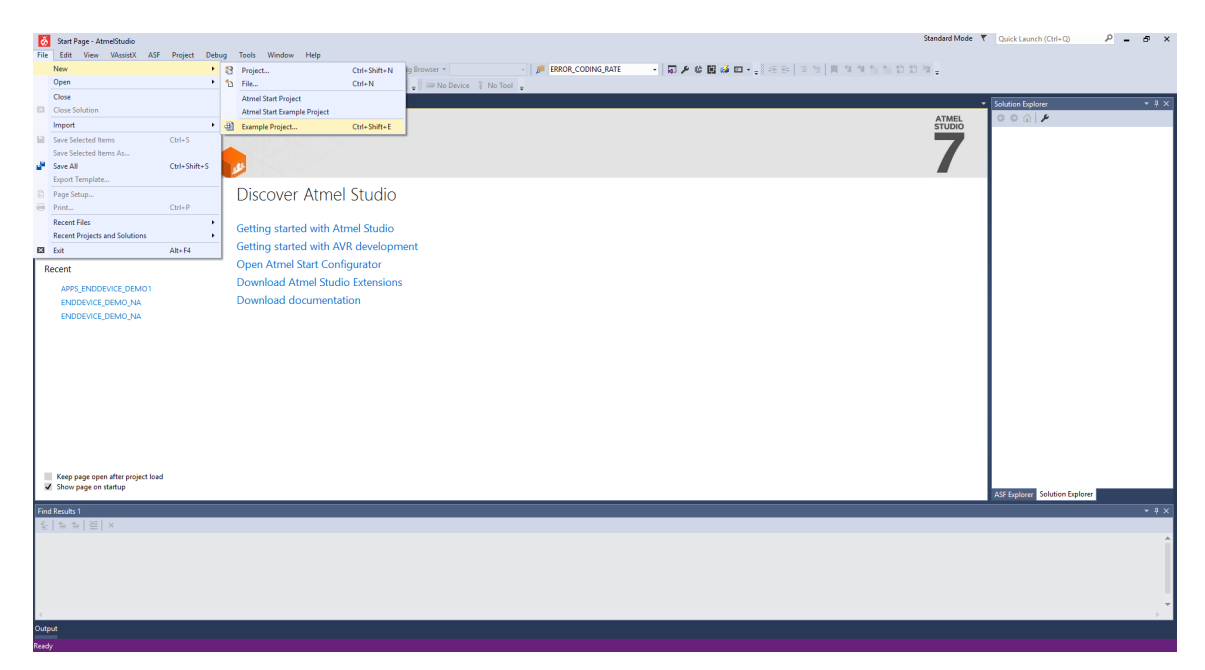

- 2. In the New Example Project from ASF or the Extensions window:
  - 2.1. Enter "lorawan" keyword in the search box, which lists all the LoRaWAN EndDevice Demo Applications for SAM R34 Xplained Pro board or WLR089 Xplained Pro board.
  - 2.2. Select the respective example application of the SAM R34 by expanding the "Atmel Atmel Corp." in the **All Projects** tab. This selection automatically populates the Project Name, Location, Solution, Solution Name and Device.
  - 2.3. Click **OK**.

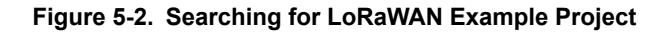

| Start Page - AtmelStudio              |                                 |                                                                                                    | Standard Mode 🔻 Quick Launch (                                                     | Ctrl+Q) 🔑 🗕 🗗 🗙 |
|---------------------------------------|---------------------------------|----------------------------------------------------------------------------------------------------|------------------------------------------------------------------------------------|-----------------|
| File Edit View VAssistX ASI           | New Example Pr                  | ject from ASF or Extensions                                                                                                    | ×                                                                                  |                 |
| ₩ Ď ≡   → II ▶   ↔ ;                  | Device Family:                  | II Category: All II Iorawan X                                                                                                    | LoRaWAN End-                                                                       |                 |
| Start Page 🕫 🗶 Error List             | All Projects<br>Kit             | A 🔄 Atmel - Atmel Corp. (3) 3.37 👻                                                                                                    | Device Demo Appli-<br>cation for SAM R34<br>Xplained Pro                           | - ± ×           |
|                                       | Category<br>Technology<br>Addon | LoRaWAN EndDevice Demo Application for SAM R34 Xplained Pro     LoRaWAN EndDevice Demo Application for SAM R34 Xplained Pro with Bootloader | LoRaWAN EndDevice Demo<br>Application for SAM R34<br>Xplained Pro<br>Ø Online Help |                 |
| Start                                 |                                 |                                                                                                    |                                                                                    |                 |
| New Project                           |                                 |                                                                                                    |                                                                                    |                 |
| New Example Project                   |                                 |                                                                                                    |                                                                                    |                 |
| Open Project                          |                                 |                                                                                                    |                                                                                    |                 |
| Recent                                |                                 |                                                                                                    |                                                                                    |                 |
| Keep page open after project loa      |                                 |                                                                                                    |                                                                                    |                 |
| Show page on startup                  |                                 |                                                                                                    |                                                                                    | ution Explorer  |
| Find Results 1                        | Project Name:                   | APPS_ENDDEVICE_DEMO1                                                                                                    |                                                                                    | - # ×           |
| 월 1월 월 1월 ( <del>X</del>              | Location:                       | C:\Users\i19957\Documents\Atmel Studio\7.0                                                                                                  | Browse                                                                             |                 |
|                                       | Solution:                       | Create New Solution                                                                                                    | ×                                                                                  |                 |
|                                       | Solution name:                  | APPS ENDDEVICE DEMO1                                                                                                    | _                                                                                  |                 |
|                                       | Device:                         | ATSAMR34J18B                                                                                                    |                                                                                    |                 |
|                                       |                                 |                                                                                                    |                                                                                    | *               |
| • • • • • • • • • • • • • • • • • • • |                                 |                                                                                                    | OK Cancel                                                                          |                 |
| Output                                |                                 |                                                                                                    |                                                                                    |                 |
| Ready                                 |                                 |                                                                                                    |                                                                                    |                 |

- 3. Select the "Accept the License Agreement" check box, then click **Finish**.
- 4. The Atmel Studio generates the project files for the selected application example that can be used in the SAM R34 Xplained Pro board or WLR089 Xplained Pro board.
- 5. MLS supports multiple regional bands; all the regions are enabled in the project by default. To disable certain regions, perform the following steps:
  - 5.1. Go to Project > Properties or press <Alt + F7>.
  - 5.2. From the left-hand pane, select **Toolchain**.
  - 5.3. In the right-hand pane, go to ARM/GNU C Compiler > Symbols.
  - 5.4. The regional band macros are listed in the "Defined Symbols" pane.
    - AS BAND = 1
    - AU BAND = 1
    - EU BAND = 1
    - IND BAND = 1
    - JPN BAND = 1
    - KR BAND = 1
    - NA\_BAND = 1

| ToolChain       Configuration Manager         Device       Tool         Tool       Image: Components         Advanced       Image: Compiler         Image: Components       Image: Compiler         Advanced       Image: Compiler         Image: Components       Image: Compiler         Image: Components       Image: Compiler         Image: Components       Image: Compiler         Image: Components       Image: Compiler         Image: Components       Image: Compiler         Image: Components       Image: Compiler         Image: Components       Image: Compiler         Image: Components       Image: Compiler         Image: Components       Image: Compiler         Advanced       Image: Compiler         Image: Components       Image: Compiler         Image: Components       Image: Compiler         Image: Components       Image: Compiler         Image: Components       Image: Compiler         Image: Components       Image: Compiler         Image: Compiler       Image: Compiler         Image: Compiler       Image: Compiler         Image: Compiler       Image: Compiler         Image: Compiler       Image: Compiler         Image: | Build<br>Build Events                                 | Configuration: Active (Debug)                                                                                                    | ✓ Platform: Active (ARM) ✓                                                                                                    |
|----------------------------------------------------------------------------------------------------|-------------------------------------------------------|----------------------------------------------------------------------------------------------------|----------------------------------------------------------------------------------------------------|
|                                                                                                    | Toolchain<br>Device<br>Tool<br>Components<br>Advanced | Configuration Manager  Configuration Manager  Configuration Manager  ARM/GNU Common General Control Eles Control Compiler General Control Compiler Control Compiler Control Control Compiler Control Control | ARM/GNU C Compiler Symbols          Defined symbols (-D)         ARM_MATH_CMOPLUS=true         AS_BAND=1         AU_BAND=1         BOARD=SAMR34_XPLAINED_PRO         CONF_PMM_ENABLE         DEBUG=0         ENABLE_PDS=1         Undefined symbols (-U)         Edit Defined symbols (-D)         AS_BAND=1         OK |

Figure 5-3. Modifying Regional Configuration/Band

- 5.5. Runtime support for the regional bands are enabled when the macro for the corresponding regional band is set to 1, and is disabled when the macro is set to 0. For example, the following are the macro values to enable only the North American region (NA\_BAND).
  - AS\_BAND = 0
  - AU\_BAND = 0
  - EU\_BAND = 0
  - IND\_BAND = 0
  - JPN BAND = 0
  - KR BAND = 0
  - NA\_BAND = 1

**Note:** The above mentioned select bands are from specific releases, provided as an example. Ensure the required band is supported before defining any band. The release notes contain the list of supported regional bands.

6. Go to Build > Build Solution to build the firmware.

### Figure 5-4. Building the Firmware

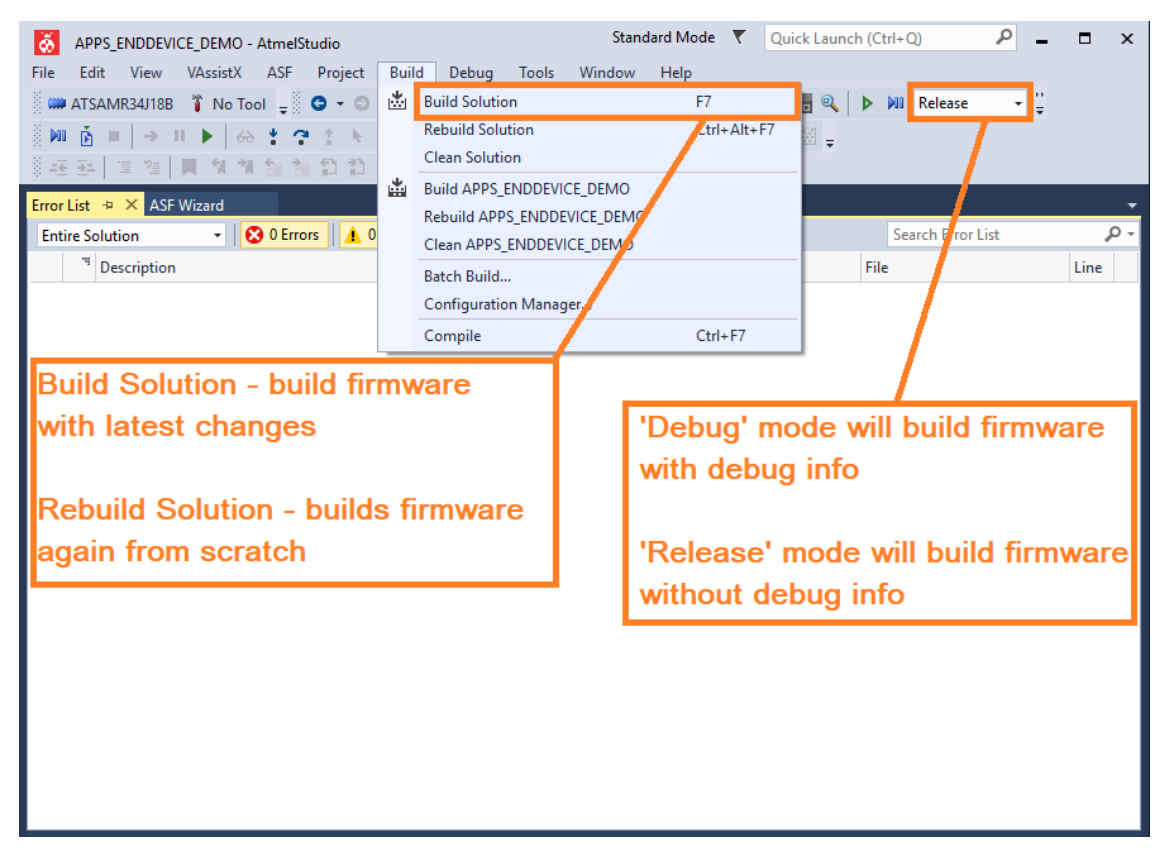

7. After successful compilation and linking, the firmware is displayed in the **Output Files** section of Solution Explorer.

### Figure 5-5. Build Output

| APPS_ENDDEVICE_DEMO - AtmelStudio         File       Edit       View       VAssistX       ASF       Project       Build       Debug       Tools         Image: AFSAMR34J18B       No Tool       Image: Original State       Image: Original State       Image: Original | Standard Mode<br>Window Help<br>♥ & □ ① ① ♥<br>■ ● ● ● ■ ■ = | ▼ Quick<br>- (? -   ■<br>▲ ▲   ▲ | Launch (Ctrl+Q)                                                                                                    | ₽ _<br>▼ ‡                                                                                                    | ■ ×                                                                               |
|----------------------------------------------------------------------------------------------------|--------------------------------------------------------------|----------------------------------|----------------------------------------------------------------------------------------------------|----------------------------------------------------------------------------------------------------|-----------------------------------------------------------------------------------|
| Error List 🕞 🗙 ASF Wizard                                                                                                    |                                                              | •                                | Solution Explorer                                                                                                    |                                                                                                    | • 4 ×                                                                             |
| Entire Solution 🔹 😧 0 Errors 🔒 0 Warnings 🚺 0 Messages                                                                                                    | Build + IntelliSense                                         | •                                | © <b>∩</b> 'o - ∂ [                                                                                                    | a 🗡 🗕                                                                                                    |                                                                                   |
| Search Error List                                                                                                    |                                                              | <b>ب</b> م                       | Search Solution Explorer (C                                                                                                    | trl+;)                                                                                                    | <b>ب</b> م                                                                        |
| Image: Project         File                                                                                                    |                                                              | Line                             | <ul> <li>Solution 'APPS_ENDD</li> <li>APPS_ENDDEVICI</li> <li>Output Files</li> <li>Output Files</li> <li>APPS_ENDI</li> <li>APPS_ENDI</li> <li>Src</li> </ul> | EVICE_DEM<br>E_DEMICE_DEM<br>DEVICE_DEM<br>DEVICE_DEM<br>DEVICE_DEM<br>DEVICE_DEM<br>DEVICE_DEM<br>DEVICE_DEM<br>DEVICE_DEM | 0' (1 proj<br>10.ein<br>10.eep<br>10.eff<br>10.hex<br>10.lss<br>10.map<br>10.srec |
| Output                                                                                                    |                                                              |                                  |                                                                                                    |                                                                                                    | ▼ -¤ X                                                                            |
| Show output from: Build                                                                                                    | 을 🖕 🛓 🞽 🖓                                                    | 1                                |                                                                                                    |                                                                                                    |                                                                                   |
| Done building target "CoreBuild" in project "APPS_ENDDEVICE_DEMO.cproj".<br>Target "PostBuildEvent" skipped, due to false condition; ('\$(PostBuildEvent)' != '') was evaluated as ('' != '').<br>Target "Build" in file "C:\Program Files (x86)\Atmel\Studio\7.0\Vs\Avr.common.targets" from project "D:\repos\preflight\t<br>Done building target "Build" in project "APPS_ENDDEVICE_DEMO.cproj".<br>Done building project "APPS_ENDDEVICE_DEMO.cproj".<br>Build succeeded.<br>====================================                                                                                                    |                                                              |                                  |                                                                                                    |                                                                                                    |                                                                                   |
| Output                                                                                                    |                                                              |                                  |                                                                                                    |                                                                                                    | •                                                                                 |

8. In the file system, Output files are saved in Documents\Atmel Studio

\7.0\APPS\_ENDDEVICE\_DEMO1\APPS\_ENDDEVICE\_DEMO1/[BuildConfiguration]. Based on the build configuration, the BuildConfiguration directory can be either Debug or Release.

### Figure 5-6. Executable File Location

| I     Device     Image: Share     View       File     Home     Share     View       Image: Share     Cut     Image: Share     Image: Share       Pin to Quick     Copy     Paste shortcut     Image: Share       Clipboard     Organize     Organize                                                                                                    | Image: Mew Item     Image: Open     Image: Open | - o x<br>^0                    |
|----------------------------------------------------------------------------------------------------|----------------------------------------------------------------------------------------------------|--------------------------------|
| Apps_ENDEVICE_DEMO1.componentin     Prictures     Mts_QuickStart     Norme     Mts_QuickStart     New Volume (D:     Box Sync     OneDrive     This PC     Desktop     Desktop     Downloads     Music     Prictures     Videos     Videos     Vid | APPS_ENDDEVICE_DEMO1         >           Date modified         Type         Size           21-03-2018 16:24         File folder         1           21-03-2018 16:13         File folder         1           21-03-2018 16:12         XML Document         1 KB           21-03-2018 16:13         ATMEL Studio 7.0         1.27 KB           21-03-2018 16:12         Adobe Acrobat D         1,829 KB                                                                                                    | v δ Search APPS_ENDDEVICE_DE ρ |
| 5 items                                                                                                    |                                                                                                    |                                |

### 5.2 Flashing the Firmware

Perform the following steps to Flash the firmware on the SAM R34 Xplained Pro board or the WLR089 Xplained Pro board.

- 1. After successfully building the firmware, connect the SAM R34 Xplained Pro board or the WLR089 Xplained Pro board to the PC through the USB cable. Atmel Studio detects the board after completing the driver installation.
- 2. Go to Tools > Device Programming or press <Ctrl + Shift + P>.

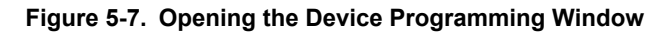

| SAMR34 Xplained P                             | re-obj2-Ame88udie Click button to open "Device programming" window                                                                                                    |
|-----------------------------------------------|----------------------------------------------------------------------------------------------------|
| He Edt Wew VASS                               |                                                                                                    |
|                                               | · 에 수 수 수 수 되는 것이 이 수 있는 것이 이 이 이 이 이 이 이 이 이 이 이 이 이 이 이 이 이 이                                                                                                     |
| SAMR34 Xplained Pro - 0012                    | Statistical spland from 1000 Statistical Statistical Statistic        |
| MCU board<br>SOMP34 Valened Bro               | SAMR34 Xplained Pro                                                                                                    |
| Extension                                     |                                                                                                    |
|                                               | We were useful to find addrouid information about the board you<br>reported, soft with the board on the board on |
|                                               | To padde the fund for formation rano.<br>1 - Markan area, was anafala.<br>2 - S.G. An u aplate Fel bolina.<br>3 - Second Ed B                                                                                                    |
|                                               | Extendilife:                                                                                                    |
|                                               | ie in beak                                                                                                    |
|                                               |                                                                                                    |
|                                               |                                                                                                    |
|                                               |                                                                                                    |
|                                               |                                                                                                    |
|                                               |                                                                                                    |
|                                               |                                                                                                    |
|                                               |                                                                                                    |
|                                               |                                                                                                    |
|                                               |                                                                                                    |
|                                               |                                                                                                    |
|                                               |                                                                                                    |
|                                               |                                                                                                    |
| Show page on connect<br>Update board database |                                                                                                    |
| Error List Output Find Resu                   | <u>81</u>                                                                                                    |

- 3. The Device Programming window displays. Perform the following steps:
  - 3.1. From the Tool list, select **EDBG ATMLXXXXXX**. This automatically fills the Device field. Click **Apply**.
  - 3.2. Click **Read** to read the Device Signature value.

Figure 5-8. Selecting the Debugger

| SAM834 Xplained Pro - 5822 - Atme5Studio           File         Edit         View         VasiatX         ASF         Projet         Debug         Tools         Window         Heip           ○         -0         -0         -0         -0         -0         -0         -0         -0         -0         -0         -0         -0         -0         -0         -0         -0         -0         -0         -0         -0         -0         -0         -0         -0         -0         -0         -0         -0         -0         -0         -0         -0         -0         -0         -0         -0         -0         -0         -0         -0         -0         -0         -0         -0         -0         -0         -0         -0         -0         -0         -0         -0         -0         -0         -0         -0         -0         -0         -0         -0         -0         -0         -0         -0         -0         -0         -0         -0         -0         -0         -0         -0         -0         -0         -0         -0         -0         -0         -0         -0         -0         -0         -0         -0         < | ・ _   戸 fix.counth ・   口 タ 谷 田 ぷ ロ   日 注   日 注   岡 洋 注 さ<br>No Device 『 No Tool - |
|----------------------------------------------------------------------------------------------------|-----------------------------------------------------------------------------------|
| SAMR34 Xplained Pro - 8882 🕫 × Start Page Error List                                                                                                    |                                                                                   |
| MCU                                                                                                    | ? ×                                                                               |
| Exter Tool Device Interface Device signature Target Voltage                                                                                                    |                                                                                   |
| Simulator Select Debugger and click Apply.                                                                                                    |                                                                                   |
| Note. Read button is not highlighted                                                                                                    |                                                                                   |
| Select tool, device and interface.                                                                                                    |                                                                                   |
|                                                                                                    |                                                                                   |
|                                                                                                    |                                                                                   |
|                                                                                                    |                                                                                   |
|                                                                                                    |                                                                                   |
|                                                                                                    |                                                                                   |
|                                                                                                    | Close                                                                             |

- 3.3. From the left-hand menu list, click **Memories**.
- 3.4. In the Flash pane, browse for the elf file, then click **Program**.

### Figure 5-9. Flashing the Image

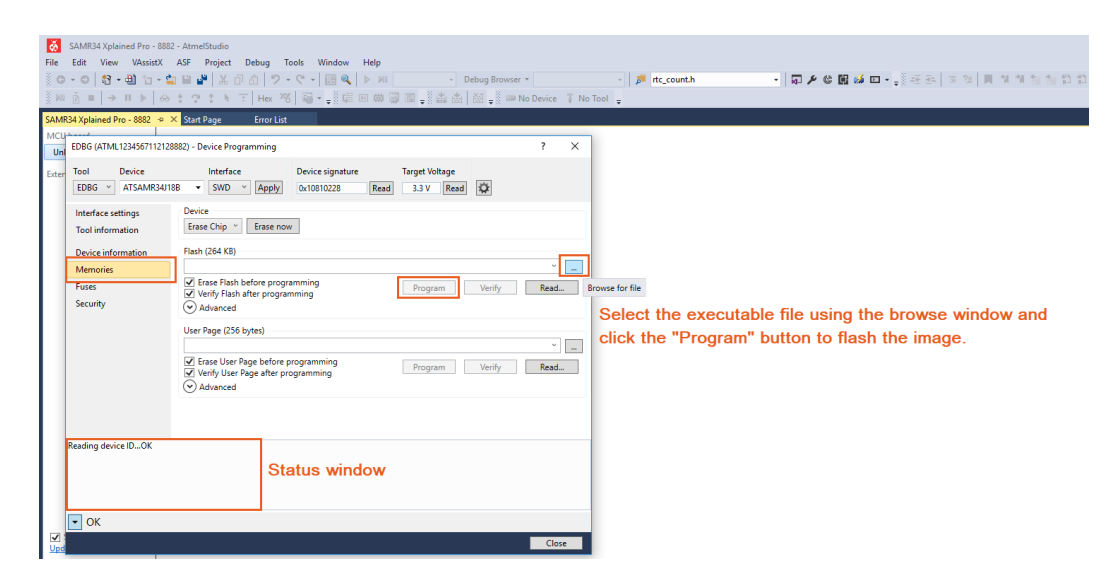

### 5.3 Application Configuration

The EndDevice\_Demo application provides configurable parameters in <code>conf\_app.h</code>. This file is available at <code>PACKAGE\_ROOT/src/config</code>.

Figure 5-10. Configurable Parameters in LoRaWAN

```
conf_app.h 👳 🗙 enddevice_demo
                      Error List
                               ASF Wizard
               D:\repos\preflight\thirdparty\wireless\lorawan\apps\enddevice_demo\multiband_src\samr34_xpro\conf_app.h
conf_app.h
   \doteq#if ((SUBBAND < 1) || (SUBBAND > 8))
     #error " Invalid Value of Subband"
     #endif
     /* Activation method constants */
     #define OVER_THE_AIR_ACTIVATION
                                                   LORAWAN OTAA
     #define ACTIVATION_BY_PERSONALIZATION
                                                   LORAWAN ABP
     /* Message Type constants */
     #define UNCONFIRMED
                                                   LORAWAN_UNCNF
     #define CONFIRMED
                                                   LORAWAN_CNF
     /* Enable one of the activation methods */
     #define DEMO_APP_ACTIVATION_TYPE
                                                        OVER_THE_AIR_ACTIVATION
     //#define DEMO_APP_ACTIVATION_TYPE
                                                        ACTIVATION_BY_PERSONALIZATION
     /* Select the Type of Transmission - Confirmed(CNF) / Unconfirmed(UNCNF) */
     #define DEMO_APP_TRANSMISSION_TYPE
                                                         UNCONFIRMED
     //#define DEMO APP TRANSMISSION TYPE
                                                         CONFIRMED
     /* FPORT Value (1-255) */
     #define DEMO APP FPORT
                                                           1
     /* Device Class - Class of the device (CLASS_A/CLASS_C) */
     #define DEMO_APP_ENDDEVICE_CLASS
                                                          CLASS A
     //#define DEMO APP ENDDEVICE CLASS
                                                          CLASS C
```

1. This application provides the method of end-device activation.

#define DEMO\_APP\_ACTIVATION\_TYPE OVER\_THE\_AIR\_ACTIVATION
//#define DEMO\_APP\_ACTIVATION\_TYPE ACTIVATION\_BY\_PERSONALIZATION

2. This application provides the message type for sending data from an end-device.

#define DEMO\_APP\_TRANSMISSION\_TYPE UNCNF
//#define DEMO\_APP\_TRANSMISSION\_TYPE CNF

3. This application mentions the port for the uplink data.

#define DEMO\_APP\_FPORT 1

4. This application can modify or set the Device Address (32-bit) to be used with ABP.

#define DEMO DEVICE ADDRESS 0x001AD9BB

5. This application can modify or set the network and application session keys to be used with ABP.

#define DEMO APPLICATION SESSION KEY {0x41, 0x63, 0x74, 0x69, 0x6C, 0x69, 0x74, 0x79, 0x00, 0x04, 0xA3, 0x0B, 0x00, 0x04, 0xA3, 0x0B}

#define DEMO\_NETWORK\_SESSION\_KEY {0x61, 0x63, 0x74, 0x69, 0x6C, 0x69, 0x74, 0x79, 0x00, 0x04, 0xA3, 0x0B, 0x00, 0x04, 0xA3, 0x0B}

6. This application can modify or set the DevEUI (64-bit) to be used with OTAA. SAMR34 Xplained Pro board or WLR089 Xplained Pro board has the DevEUI stored in its EDBG controller; the user has to define

EDBG\_EUI\_READ as 1 to read DevEUI from edbg and to set it. Otherwise, the value DEMO\_DEVICE\_EUI configured in conf\_app.h will be used as a DevEUI.

**Note:** By default, EDBG\_EUI\_READ is defined in conf\_board.h.

#define DEMO\_DEVICE\_EUI {0x00, 0x01, 0x02, 0x03, 0x04, 0x05, 0x06, 0x07}

7. The application can modify or set the AppEUI (64-bit) to be used with OTAA.

#define DEMO\_APPLICATION\_EUI {0xDA, 0xBB, 0xAD, 0x00, 0xDA, 0xBB, 0xAD, 0x00}

8. This application can modify or set the AppKey (128-bit) to be used with OTAA.

#define DEMO APPLICATION KEY {0xBA, 0xAD, 0xF0, 0x0D, 0xBA, 0xAD, 0xF0, 0x0D,  $\overline{0}$ xBA, 0xAD,  $\overline{0}$ xF0, 0x0D, 0xBA, 0xAD, 0xF0,0x0D}

9. This application can modify or set the downlink multicast network and application session keys to be used with Class C.

#define DEMO APP\_MCAST\_APP\_SESSION\_KEY {0x2B, 0x7E, 0x15, 0x16, 0x28, 0xAE, 0xD2, 0xA6, 0x2B, 0x7E, 0x15, 0x16, 0x28, 0xAE, 0xD2, 0xA6}

#define DEMO APP MCAST NWK SESSION KEY {0x3C, 0x8F, 0x26, 0x27, 0x39, 0xBF, 0xE3, 0xB7, 0xBC, 0x08, 0x26, 0x99, 0x1A, 0xD0, 0x50, 0x4D}

10. This application can modify or set the Downlink Multicast Group Address (32-bit) to be used with Class C.

#define DEMO\_APP\_MCAST\_GROUP\_ADDRESS 0x0037CC56

11. This application can modify or set the **Downlink Multicast Enable** (Boolean) to be used with Class C.

#define DEMO\_APP\_MCAST\_ENABLE true

12. This application can modify or set the **End Device Class**. When Class C is chosen and when the selection succeeds, the downlink multicast functionality is enabled by default.

#define DEMO\_APP\_ENDDEVICE\_CLASS CLASS\_A
//#define DEMO APP ENDDEVICE CLASS CLASS C

13. Gateways usually support only 8+1 channels and a set of 8 + 1 channels is called as SUBBAND. The NA/AU Regional band has 64 + 8 channels. Therefore, there are eight SUBBAND's in the case of NA/AU region. The application by default is configured to work in SUBBAND 1.

Change the SUBBAND value according to the gateway/NS configuration. If the gateway supports 64 + 8 channels, then the SUBBAND definition must be commented.

### 5.4 Stack Attributes

#### 5.4.1 Regional Configuration Parameters

The following table provides regional configuration parameters.

#### Table 5-1. Regional Configuration Parameters

| Macro Definition        | Default Value               | Description                                            |
|-------------------------|-----------------------------|--------------------------------------------------------|
| MAC_DEF_TX_POWER        | For EU: 1;<br>For NA: 7     | Transmission power table index                         |
| MAC_TX_CURRENT_DATARATE | For EU: DR5;<br>For NA: DR0 | Initial data rate to be used by application for uplink |
| MAC_DATARATE_MIN        | For EU: DR7;<br>For NA: DR4 | Minimum data rate to be used by end-device             |
| MAC_DATARATE_MAX        | DR0 (for both EU and NA)    | Maximum data rate to be used by end-<br>device         |

### 5.5 Demo Application Usage

The EndDevice\_Demo\_application available in Atmel Studio, is used to send the temperature sensor data through the LoRaWAN network to the network server. It uses UART serial interface with 115200 bps 8N1 configuration and the UART is used to display the menu options. The user input is provided through keyboard.

- 1. First level menu option is shown in the following figure.
  - 1.1. Option 1 : Runs the demo application.
  - 1.2. Option 2 : Runs the EU certification application.

When option 2 is selected, it will display only one option to run EU certification, which initiates the EU certification application.

#### Figure 5-11. Demo Application First Level Menu Options

| 🔟 COM14 - Tera Term VT                  |  |  |  |  |
|-----------------------------------------|--|--|--|--|
| File Edit Setup Control Window Help     |  |  |  |  |
| Last reset cause: External Reset        |  |  |  |  |
|                                         |  |  |  |  |
| *************************************** |  |  |  |  |
| Microchip LoRaWAN Stack MLS_SDK_0_9_E_0 |  |  |  |  |
| Init - Successful                       |  |  |  |  |
| Init - Successful                       |  |  |  |  |
| 1. Demo application                     |  |  |  |  |
| 2. Certification application            |  |  |  |  |
| Select Application :                    |  |  |  |  |
|                                         |  |  |  |  |
|                                         |  |  |  |  |
|                                         |  |  |  |  |
|                                         |  |  |  |  |

- 2. The second level menu option for the demo application is shown in the following figure.
  - 2.1. Options 1 to 7 : The regional bands which have the prefix letter as provided in Table 6-1, followed by band frequency.
  - 2.2. Option 8 : Clears the Flash storage memory (refer to, 6.3 Persistent Data Server).
  - 2.3. Option 9 : Resets the board (soft Reset), which displays the first level menu option as shown in Figure 5-11.

Figure 5-12. Demo Application Second Level Menu Option

| Please select one of the band given below |
|-------------------------------------------|
| 1. EU868                                  |
| 2. NA915                                  |
| 3. AU915                                  |
| 4. AS923                                  |
| 5. JPN923                                 |
| 6. KR920                                  |
| 7. IND865                                 |
| 8. Clear PDS                              |
| 9. Reset Board                            |
| Select Regional Band : 🗌                  |

- 3. The end-device joins the network server on selecting any of the regional bands listed in Figure 5-12. It then shows the menu options as shown in the following figure.
  - 3.1. Option 1 : Sends the join request to the network server.
  - 3.2. Option 2 : Sends the temperature data to the network server.
  - 3.3. Option 3 : Puts the end-device into sleep for 1 sec (PMM Standby mode, refer to 6.2 Power Management Module).
  - 3.4. Option 4 : Displays the main menu, as shown in Figure 5-12.

🔟 COM14 - Tera Term VT File Edit Setup Control Window Help DevEUI : Oxdeaffacedeafface AppEUI : 0x0000000000000000 Join Request Sent for NA915 Joining Successful DevAddr: Øx1 DevType : CLASS A ActivationType : OTAA Transmission Type - UNCONFIRMED FPort - 1 1. Send Join Request 2. Send Data 3. Sleep 4. Main Menu Enter your choice: 🗌

Figure 5-13. Demo Application Regional Band Menu Option

# 6. Supporting MAC Layers

### 6.1 Regional Configurations

The MLS stack supports multiple regional configurations. It is possible to disable one or more regional configurations at the compile time, but at least one regional configuration must be enabled. MLS also supports run time switching between the supported regional configurations. For the supported regional configuration in the package, refer to the release notes.

The following are the advantages of multiband:

- 1. Single firmware supporting multiple regional bands.
- 2. Provision to add or remove the supported regional bands at compile time. This also reduces or increases the Flash and RAM size accordingly.
- 3. Run time switching between the supported regional bands.

#### Table 6-1. Supported Regional Band Macro

| Macro Switch Name | Band(s) Supported                                                                       |
|-------------------|-----------------------------------------------------------------------------------------|
| AS_BAND           | Brunei, Cambodia, Indonesia, Laos, New Zealand, Singapore,<br>Taiwan, Thailand, Vietnam |
| AU_BAND           | Australia                                                                               |
| EU_BAND           | Europe 868 MHz                                                                          |
| IND_BAND          | India                                                                                   |
| JPN_BAND          | Japan                                                                                   |
| KR_BAND           | Korea                                                                                   |
| NA_BAND           | North America                                                                           |

### 6.1.1 Dynamic Regional Configuration Support in Application

The following are the steps to add dynamic regional configuration:

- 1. Enable the required regional band configuration in the MLS. For more information on enabling/disabling the regional band configuration, refer to 5.1 Building the Firmware.
- 2. Application must call the MAC reset API for every band switching with the required regional band as a parameter. For the MAC reset API and inc/stack\_common.h for the regional band enumeration, refer to API document.

### 6.2 Power Management Module

MLS provides Power Management Module (PMM) in the stack. An application running on top of MLS can choose to use PMM to save power during idle times. Besides saving power during idle, PMM tries to reduce power consumption even during transaction. Power saving is done by switching the MCU to one of the available low-power modes. Currently, PMM is supported only on SAM R34 MCU and it can be configured either in STANDBY or BACKUP Sleep mode. By default, PMM is enabled and is configured in STANDBY Sleep mode.

This section describes how to use PMM in the user application. The end-device demo application is used as example in this section. PMM is already included in the end-device demo application. When PMM is included in an application, it defines "CONF\_PMM\_ENABLE" macro as part of compiler flags. This flag controls the addition and removal of PMM in application. By default it is added to the end-device demo application.

To remove PMM from application:

1. Click the **Toolchain** tab listed in project properties window.

2. Select ARM/GNU C Compiler > Symbols and then remove or rename the "CONF\_PMM\_ENABLE" macro from the list of compiler flags. It will then remove PMM from application firmware.

Figure 6-1. PMM Configuration

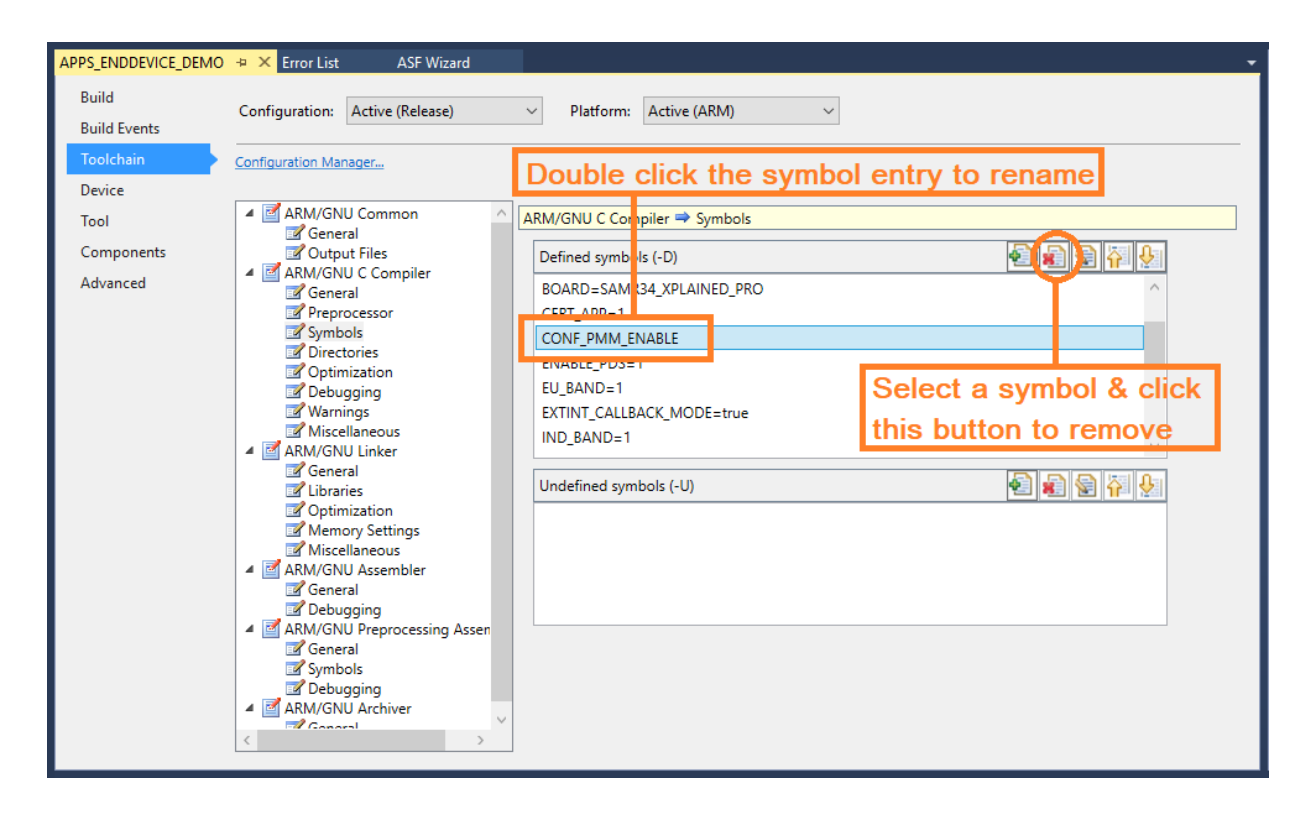

### 6.2.1 Using PMM in Application

Perform the following steps to use PMM in application:

- 1. Include pmm.h to application. In end-device demo application, PMM is included in main.c.
- 2. Implement a call back function to be invoked after wake up. This function must have the prototype of pmmWakeupCallback function pointer defined in PMM\_SleepReq\_t structure. PMM\_SleepReq\_t is available in pmm.h.
- 3. Invoke PMM\_Sleep function from the application to request the PMM to put the system to sleep. PMM may deny a sleep request if the stack is not ready to sleep. User can supply NULL pointer to pmmWakeupCallback if wake-up callback function is not implemented.

Application sleep request time is configured by the macro "DEMO\_CONF\_DEFAULT\_APP\_SLEEP\_TIME\_MS". It is present in conf\_app.h file. By default, application sleep time is 1 second and it can be changed to the desired values. But, the sleep duration must fall within the acceptable range which is given in the following table.

| Table | 6-2  | РММ | Parameters  |
|-------|------|-----|-------------|
| lable | U-2. |     | i alameters |

| Parameter          | Value     | Unit         | Description                                                      |
|--------------------|-----------|--------------|------------------------------------------------------------------|
| PMM_SLEEP_TIME_MIN | 100       | milliseconds | Minimum allowed sleep time                                       |
| PMM_SLEEP_TIME_MAX | 0x7CED900 | milliseconds | Maximum allowed sleep time is approximately 36 hours, 26 minutes |
| PMM_WAKEUP_TIME    | 10        | milliseconds | Time to account for wake up                                      |

When the end-device is put to sleep, it can wake up from interrupt by either sleep timer, or transceiver interrupt or GPIO interrupt. When the end-device wakes up, the PMM Wakeup() function is called and it returns the elapsed

duration from sleep to application. In case of the application maintaining its own timers, this slept duration returned from PMM\_Wakeup can be used to resume those timers. MLS automatically calls PMM\_Wakeup whenever it receives a sleep timer interrupt or external interrupt. However, the end-device must also call PMM\_Wakeup for GPIO interrupts. For those GPIO used by the application that can generate interrupts during sleep, the user must call PMM\_Wakeup in those ISR callbacks. In case of polling, this is not required since polling code works only after wake up.

### 6.3 Persistent Data Server

Persistent Data Server (PDS) module facilitates storing of stack parameters or attributes in Nonvolatile Memory (NVM) of MCU. The PDS module interfaces between NVM driver and stack.

### 6.3.1 PDS Module Overview

Persistent Data Server (PDS) is a service layer on top of NVM (Nonvolatile Memory). PDS is required because of underlying limitations of the NVM. The following are the limitations of the NVM:

- 1. The NVM takes some time duration to store or erase the data and it unusually takes a few milliseconds.
- 2. NVM has an endurance associated with it and can only store and erase a certain number of times— usually a few thousand—before it becomes unusable.

A sensor-based application or stack is expected to last long for years and is sometimes time-critical. Therefore, waiting for the milliseconds that are required by the NVM code to execute and maintaining the endurance level of a section in NVM is very critical to any successful product. So, to solve these issues, an abstraction layer is required which takes care of all the limitations and acts as an intermediary between the application or stack and the NVM. This intermediary is the PDS. It abstracts and manages the NVM so that the application or stack can run without waiting on the NVM. The PDS is a component in MLS which manages the storage of any parameter of the stack or application to NVM.

### Figure 6-2. PDS Module in MLS Stack

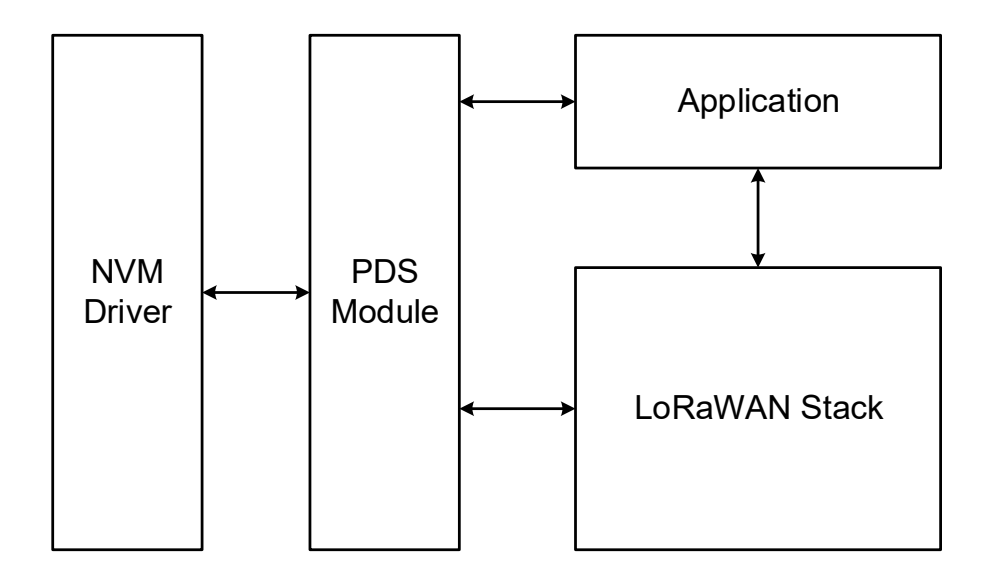

### 6.3.2 PDS Module Sub-Layers

This section describes various PDS module sub-layers in detail. The following are the sub-layers inside the PDS module.

- 1. NVM sub-layer
- 2. Wear Leveling sub-layer

- 3. Files and Items sub-layer
- 4. Task Handler

#### 6.3.2.1 NVM Sub-Layer

The NVM abstraction manages the following functionality:

- Abstract the address for the EEPROM emulation area and the Flash storage are into logical address so that it is easy to combine both memories.
- Manage the integrity of the information stored.
- The Flash memory in SAM R34 is organized into pages and rows. The following points explain how the NVM is
  organized:
  - Each row has four pages.
  - Data can be written once per page given a row. If writing is done more than once per page in a row, data gets corrupted. So, write granularity is page wise.
  - Data can be erased for a row and not for a page. This means that data stored in all four pages will be erased. So, erase granularity is row wise.
  - If data needs to be re-written to a page in a row, first the row must be erased and then data to that page can be written. The data stored in the other pages will be lost due to erasure.
     To prevent this, before issuing an erase, the row must be read to RAM and written back after erasure with the new data.

From the above points, the PDS module is designed in such a way that a row can be treated as the smallest possible NVM element that can be maintained with least possible code. In SAM R34, the size of the NVM Row is 256 bytes. In the NVM sub-layer, each row is given a logical row number in EEPROM Flash section or code Flash section. So, this abstraction manages the map that involves in the translation of logical row number to physical address. If more memory is required it can be added by updating this mapping table.

The integrity of the data storage is done by calculating the 16-bit CRC for the data to be stored. This calculated CRC is also stored along with the data in NVM, so that while reading back the integrity of the data can be checked.

#### 6.3.2.2 Wear Leveling Sub-layer

The Wear Leveling sub-layer manages the following functionality:

- 1. Increase the endurance of the NVM
- 2. Translation of logical to Physical address
- 3. Maintaining information of File ID mapping to Physical address

As per the datasheet, an endurance cycle is a write and erase operation. For NVM Flash present in SAM R34 this endurance is around 100K cycles which is less when compared to millions of cycles for EEPROM. To emulate the endurance of EEPROM in Flash, instead of writing to the same Physical row in Flash and reducing the endurance, PDS module will write to a new Physical row each time the data is updated. The Wear Leveling sub-layer provides a translation of physical address abstraction and maintains the information.

The Wear Leveling sub-layer stores data in NVM in the form of Files. The Files are defined by Files and Items sublayer. Each File is written in a NVM row and therefore, the maximum size of each File must not exceed 255 bytes.

The Wear Leveling sub-layer maintains used and free NVM rows. Based on that information, the Flash physical address is calculated and data is given to NVM sub-layer for storing. On the occurrence of all NVM rows used, the Wear Leveling sub-layer clears older data stored in NVM and frees some rows.

At any given time, the Wear Leveling sub-layer ensures that one copy of all the data stored NVM exists.

#### 6.3.2.3 Files and Items Sub-layer

The Files and Items sub-layer manages the following functionality:

- Organizes the storing/retrieving/deleting of MLS parameters
- Provides APIs to stack and application to perform PDS operations

The basic element in Files and Item abstraction is that an Item and a File is a collection of Items. Therefore, if the user identifies the File ID and Item ID one can easily store/retrieve/delete an item in PDS. The Item is a parameter or variable and is private to a layer in the stack, and is not exposed to the outside world. If the PDS must store an item it requires the following information about the parameter:

- RAM Address
- Size
- File ID mapping
- Item ID allocated to variable
- Items offset inside the File

The following operation can be performed for every Item in a File:

- Store
- Delete
- Restore

The above information is essential because storing or deleting of an Item takes a significant amount of time (unlike read operation in Flash) and these operations are not done synchronously, but instead scheduled by the Task Handler. For more information on the Task Handler execution, refer to 6.3.2.4 Task Handler.

To perform these operations, stack or application must inform the PDS which operation needs to be performed along with Item information. For this purpose, stack or application needs to register in the PDS module during initialization with an array containing flags for each Item per File.

The information is organized in the form of arrays for each File ID and it is the duty of each layer to register this array with the following information to the PDS:

- · File ID Item array address
- Array size
- File marks array address
- File marks array size

The PDS will just scan the array registered above to know about the operation to perform. So, from the PDS perspective, it just needs to know which File IDs are used and does not care what is inside them. It is the responsibility of each layer that needs PDS to create a mapping for each File to an Item and maintain offsets. The PDS needs to know for which File an operation is pending and not for individual items in a File. So, the PDS maintains a File mask which tracks the items that need an update and this File mask must be set by the individual layers using the File.

For example, if an item needs to be stored into PDS, the layer using the File ID posts a mask for that File ID to inform PDS that an action is pending and it needs to update the Files' marks that the layer maintains. In this case it is "store". Now when the PDS is scheduled, it checks the File mask and it recognizes that an action is pending for a File ID. Then it searches the File array data that the layer registered with PDS and knows about the action to be performed, i.e., "store", the address of the Item in RAM, the offset within the File and the size of the File. So, with all this information the PDS will copy the data from RAM to the PDS buffer. This buffer may already contain data if the File is already present or an empty buffer, if it is the first time an operation is done for the File. After populating the buffer, it is sent to the Wear Leveling abstraction layer which adds increments the File counter. Then the buffer is passed to the NVM abstraction which adds the 16-bit CRC. Similarly, for PDS delete, except that the Delete bit is set and no RAM copy is performed.

### 6.3.2.4 Task Handler

The Files and Items abstraction manages the following design goals:

- Manage the latencies of the NVM
- · Service the PDS module by scheduling PDS activities

The PDS has organized the data in the form of logical rows. This aids in the management of the Flash access latencies. To erase and write to a row takes about 10 ms, on average. When writing to the Flash a row at a time, the delays are manageable. PDS has the lowest priority in the MLS scheduler. Only after all the layers have completed their execution is the PDS scheduled. The task manager in MLS breaks the context after each File write so that if a task gets posted for another layer it will schedule that (as it has more priority than PDS), while PDS waits for the other tasks to complete their execution.

#### 6.3.3 PDS Configuration

PDS is enabled in the project files by default. The "ENABLE\_PDS" macro is used for enabling and disabling PDS module. RWW section of SAM R34 SiP is used for storing PDS data.

Perform the following steps to enable RWW section in SAM R34:

- 1. Configure EEPROM\_SIZE macro in  $conf_nvm.h$  in configuration folder.
- 2. By default, EEPROM\_SIZE is configured as 8192 (8K).
- 3. Based on the requirement of application size, RWW section can be increased, if required.
- 4. MLS stack requires 4096 (4K) memory for storing PDS data in RWW section.
- 5. SAM R34 RWW section allows 4, 8, and 16K memory configuration.
- 6. The user must to enable RWW section of SAM R34 using fuse settings from Atmel Studio.
- 7. In the fuse settings, USER\_WORD\_0.NVMCTRL\_EEPROM\_SIZE setting needs to be updated based on the EEPROM\_SIZE macro.

#### Figure 6-3. Configuring EEPROM

| EDBG MSD (ATML2241050200008450) - Device Programming                                                                                  |                                    |             |                              |       |                           |                                |    |
|----------------------------------------------------------------------------------------------------|------------------------------------|-------------|------------------------------|-------|---------------------------|--------------------------------|----|
| Tool Device<br>EDBG MSD                                                                                                    | Interface<br>21J18B • SWD •        | Apply       | Device signati<br>0x1081020F | Read  | Target Voltage 3.3 V Read |                                |    |
| Interface settings                                                                                                    | Fuse                               | Name        |                              | Value |                           |                                | •  |
| Tool information                                                                                                    | USER_WORD_0.NVM                    | ICTRL_BOOT  | PROT                         | 0x07  |                           |                                |    |
| Device information                                                                                                    | USER_WORD_0.NVM                    | ICTRL_EEPRC | DM_SIZE                      | 0x01  |                           |                                |    |
| Memories                                                                                                    | USER_WORD_0.BOD                    | 33USERLEVE  | L                            | 0x06  |                           |                                |    |
| Fuses                                                                                                    | USER_WORD_0.BOD                    | 33_DIS      |                              |       |                           |                                | -  |
| Security                                                                                                    | Fuse Register                      | Value       |                              |       |                           |                                |    |
|                                                                                                    | OTP5_WORD_0                        | 0x7E808CB   | 3F                           |       |                           |                                |    |
|                                                                                                    | TEMP_LOG_WORD_0                    | 0xFB05552   | 0                            |       |                           |                                |    |
|                                                                                                    | TEMP_LOG_WORD_1                    | 0xDB0B77F   | F6                           |       |                           |                                |    |
|                                                                                                    | USER_WORD_0                        | 0xB11E869   | F                            |       |                           |                                |    |
|                                                                                                    | USER_WORD_1                        | 0xFFFFF8B   | В                            |       |                           |                                |    |
|                                                                                                    | ✓ Auto read ✓ Verify after program | ming        |                              |       | Program                   | Copy to clipboa<br>Verify Read | rd |
| Write registersOK<br>Starting operation verify registers<br>Verify register USER_WORD_0OK<br>Verify registersOK<br>Verify registersOK |                                    |             |                              |       |                           |                                |    |
| Verify registers (                                                                                                    | UN                                 |             |                              |       |                           | Close                          |    |

#### Table 6-3. EEPROM Field Value and Row and Size Allocation

| EEPROM [2:0] | Rows Allocated to EEPROM | EEPROM Size in Bytes |
|--------------|--------------------------|----------------------|
| 7            | None                     | 0                    |
| 6            | 1                        | 256                  |
| 5            | 2                        | 512                  |
| 4            | 4                        | 1024                 |
| 3            | 8                        | 2048                 |

| continued    |                          |                      |  |  |  |
|--------------|--------------------------|----------------------|--|--|--|
| EEPROM [2:0] | Rows Allocated to EEPROM | EEPROM Size in Bytes |  |  |  |
| 2            | 16                       | 4096                 |  |  |  |
| 1            | 32                       | 8192                 |  |  |  |
| 0            | 64                       | 16384                |  |  |  |

**Note:** The RWW section must be enabled for each SAM R34 board. By default, the RWW section is disabled in SAM R34. Before flashing firmware into the SAM R34, enable the RWW section in <code>Tools > Device</code> Programming > Fuses and change the <code>USER\_WORD\_0.NVMCTRL\_EEPROM\_SIZE</code> fuse value to one of the above table values based on the EEPROM\_SIZE configured in the project.

### 6.3.4 Using PDS in the Application

The following are the sequence of steps to use PDS in the application:

- 1. Include pds\_interface.h in the application
- 2. Create an instance of the structure PdsFileMarks\_t and update the fields. The maximum size combining all the elements in PdsFileMarks\_t is 256 bytes.
- 3. Each instance of PdsFileMarks\_t represents the data to be stored in one NVM row, which is 256 bytes. So, additional instances of the PdsFileMarks\_t structure are created when the size of all the elements exceeds 256 bytes.
- 4. Create a File ID for each instance of PdsFileMarks\_t and append it in the enum list PdsFileItemIdx\_t available in file pds\_interface.h.

Figure 6-4. PDS File IDs

```
/* PDS File IDs*/
typedef enum PdsFileItemIdx
{
    PDS_FILE_MAC_01_IDX = 0U,
    PDS_FILE_MAC_02_IDX,
    PDS FILE REG NA 03 IDX,
    PDS_FILE_REG_EU868_04_IDX,
    PDS_FILE_REG_AS_05_IDX,
    PDS_FILE_REG_KR_06_IDX,
    PDS FILE REG IND 07 IDX,
    PDS_FILE_REG_JPN_08_IDX,
    PDS_FILE_REG_AU_09_IDX,
    PDS_FILE_REG_KR2_10_IDX,
    PDS FILE REG JPN2 11 IDX.
    PDS_FILE_REG_EU868_12_IDX,
    PDS_MAX_FILE_IDX
} PdsFileItemIdx_t;
```

Additional FileIdx are created when the total size of all the elements exceed 256 bytes

5. Create array instances of the structure ItemMap\_t, according the number of elements to be stored. Ensure the elements have File ID in the MSB byte of the 16-bit data as shown in Figure 6-6. Macro DECLARE\_ITEM() shown in Figure 6-5 assigns appropriate value to the ItemMap\_t structure and it is declared in the

pds\_interface.h. The third parameter to the macro function is the element value and it has the File ID in the MSB. The macro function masks the File ID and assigns the element value to the structure element. Figure 6-5. Array of ItemMap Elements

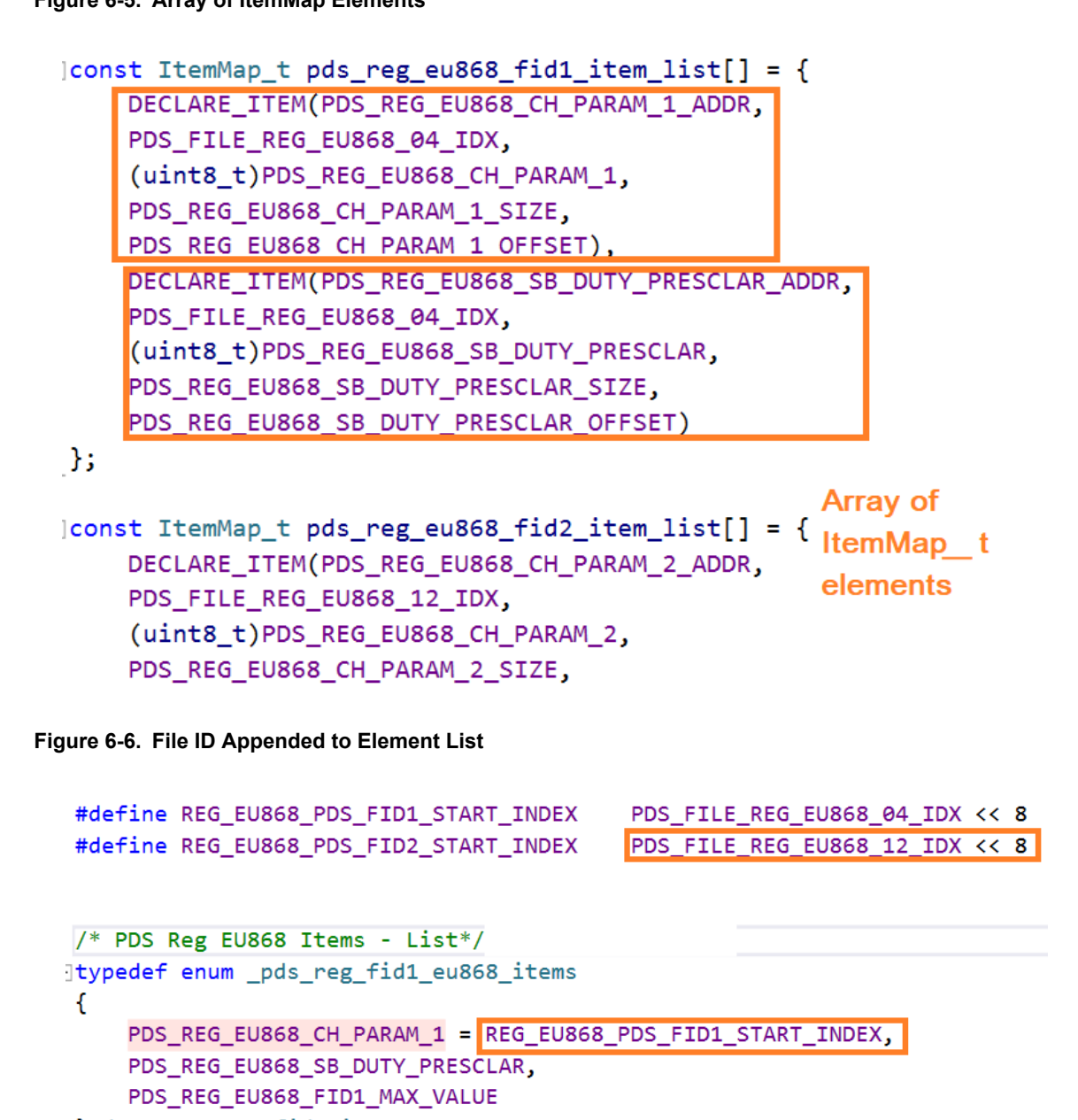

```
}pds_reg_eu868_fid1_items_t;
itypedef enum _pds_reg_eu868_fid2_items
{
     PDS_REG_EU868_CH_PARAM_2 = REG_EU868_PDS_FID2_START_INDEX,
     PDS_REG_EU868_FID2_MAX_VALUE
}pds_reg_eu868_fid2_items_t;
```

6. Register each instance of the PdsFileMarks\_t with the File ID and the instance name.

### Figure 6-7. FileMarks Structure Registration

```
PdsFileMarks_t filemarks;
/* File ID NA - Register */
filemarks.fileMarkListAddr = aRegNaPdsOps;
filemarks.numItems = (uint8_t)(PDS_REG_NA_MAX_VALUE & 0x00FF);
filemarks.itemListAddr = (ItemMap_t *)&pds_reg_na_item_list;
filemarks.fIDcb = LorawanReg_NA_Pds_Cb;
PDS_RegFile(PDS_FILE_REG_NA_03_IDX,filemarks);
```

7. Once registered, the application can use the PDS APIs with File ID and instance name. For more information on the PDS APIs, refer to the API document.

### 6.4 Software Timer

A timer provides the facility to measure time. SAM R34 has five hardware timers. Every component in MLS such as the RADIO, MAC, APP needs a timer, therefore, the timers need to be efficiently shared among all the components.

A software timer is used to provide the necessary abstractions for MLS to use the hardware timers. It manages the operation of the hardware timer, thus freeing the user from managing the hardware timers directly. The hardware timer TC0 is used in the stack to configure all the software timers.

The software timer provides a set of interfaces to initialize, create, start, and stop timers. The start of a timer function has parameters for measuring the time duration as well as a callback function. Once the duration of time has elapsed, the user-supplied callback function will be invoked.

More than one software timer can be started simultaneously. They are automatically sorted according to their duration and expiration accordingly. Along with running for a user-specified duration, the software timer module also keeps track of system time. System time is measured from the initialization of the software timer during Reset.

MLS currently supports a maximum of 25 software timer instances. It can be customized as per application requirements by changing the following macro in conf\_app.h.

```
/* Number of software timers */
#define TOTAL NUMBER OF TIMERS (25u)
```

Note: Changing the number of software timers requires a rebuilding of application firmware.

### 6.5 Bootloader

The bootloader is available for the SAM R34 as a separate application, which allows the user to Flash an application image into the board without the use of an external debugger. After Reset, the board listens on the serial port (UART) for the image update request for 200 ms. If an update request is received within that time, the MCU then waits for the image, which it then writes into the board's internal Flash and loads the new image during the next Reset.

The PC utility image <code>Bootloader\_PC\_tool\_setup</code> supplied with the package is necessary to Flash the image into SAM R34. Upon Reset the software takes the application image in Motorola, S-record hexadecimal format (S-REC) and sends the image via the serial interface to the target MCU. The bootloader is configured to write the application image to Flash, starting from location 0x2000. The application must be build to load from location 0x2000. The package contains a preconfigured linker script for this purpose. The linker script for non-bootloader project is available in the path <code>sam0\utils\linker\_scripts\samr34jl8b\_flash.ld</code>. The linker script for bootloader <code>samr34jl8b\_flash.ld</code>.

#### Figure 6-8. Bootloader Organization in SAM R34

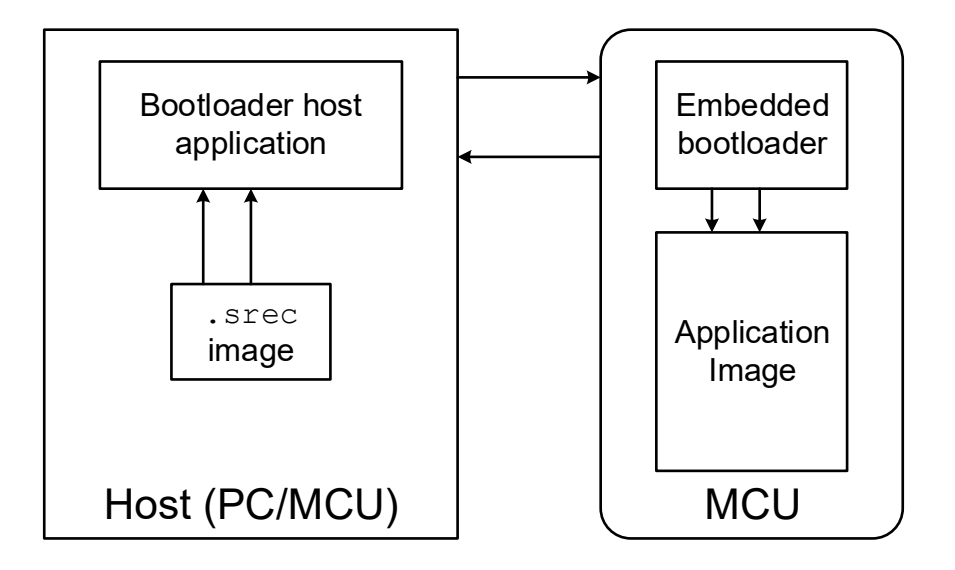

### 6.5.1 Bootloader PC Tool Usage

Install the Bootloader PC tool, launch the installation file from the  $\PC\_Bootloader\_Setup\$  and proceed with the instructions.

Perform the following steps to program an MCU using the serial bootloader:

- 1. Press <F7> in Atmel Studio to generate the application srec APPS ENDDEVICE DEMO.srec.
- 2. Program wireless\lorawan\utils\bootloader \SerialBootloader\_SAMR34J18B\_XPRO\_BAUDRATE\_115200.elf via Embedded debugger/JTAG programming interface in SAM R34 Xplained Pro board.
- 3. Connect the board to the PC via a serial connection (EDBG).
- 4. Double-click and open the Bootloader PC tool application for the GUI version of the serial bootloader.
- 5. Specify uploading parameters:
  - 5.1. Select the connection type as "Serial".
  - 5.2. Select the COM port from the drop-down list. Set the bit rate as 115200.
  - 5.3. Select the firmware srec file to be uploaded; there is a restriction on the size of firmware downloaded by serial booting process. The serial bootloader cannot rewrite the area where the bootstrap code resides.
- 6. Press the **Upload** button if the Bootloader PC GUI tool is used. For the console bootloader, press <Enter> on the keyboard to start uploading.
- 7. Press the HW reset button on the device if requested. The Bootloader PC tool waits for approximately 30 seconds for the button to be released. If this does not happen, programming will be aborted.
- 8. The Bootloader PC tool indicates the programming progress. Once loading is successfully finished, the device automatically restarts. If loading fails, the Bootloader PC tool will indicate the reason. If the new image upload fails (for example, because of random communication errors), the device must be reprogrammed. If the reprogramming does not resolve the issue, then the previously programmed image code in the device may be corrupted. The device must be erased and reprogrammed via JTAG.

#### Figure 6-9. Bootloader PC Tool Configuration

| Bootloader_PC_Tool                                    |
|-------------------------------------------------------|
| Help Window                                           |
| Connection                                            |
| Serial 👻                                              |
| Port COM1                                             |
|                                                       |
| Serial Programming BitCloud OTAU                      |
| Select srec file                                      |
| 1r34_xpro_bl\as5_arm\Debug\APPS_ENDDEVICE_DEMO.srec ▼ |
| EEPROM (if present)                                   |
| ▼ Erase Size 4096                                     |
| Uploading progress                                    |
|                                                       |
|                                                       |
|                                                       |
|                                                       |
|                                                       |
|                                                       |
|                                                       |
|                                                       |
|                                                       |
|                                                       |
|                                                       |
|                                                       |
|                                                       |
|                                                       |
|                                                       |
|                                                       |
|                                                       |

**Note:** If needed, install the Bootloader PC tool *Bootloader\_PC\_Tool\_Setup\_1.2.2.233.exe*, which comes with the LoRaWAN Mote Application with Bootloader project.

# 7. Document Revision History

| Revision | Date    | Section                 | Changes                                                                     |
|----------|---------|-------------------------|-----------------------------------------------------------------------------|
| А        | 10/2018 | Document                | Initial release                                                             |
| В        | 09/2020 | Document                | Added WLR089 Xplained Pro board support related changes across the document |
|          |         | 1. Quick Reference Info | Added new chapter as per the standard                                       |

# The Microchip Website

Microchip provides online support via our website at www.microchip.com/. This website is used to make files and information easily available to customers. Some of the content available includes:

- **Product Support** Data sheets and errata, application notes and sample programs, design resources, user's guides and hardware support documents, latest software releases and archived software
- General Technical Support Frequently Asked Questions (FAQs), technical support requests, online discussion groups, Microchip design partner program member listing
- **Business of Microchip** Product selector and ordering guides, latest Microchip press releases, listing of seminars and events, listings of Microchip sales offices, distributors and factory representatives

# Product Change Notification Service

Microchip's product change notification service helps keep customers current on Microchip products. Subscribers will receive email notification whenever there are changes, updates, revisions or errata related to a specified product family or development tool of interest.

To register, go to www.microchip.com/pcn and follow the registration instructions.

# Customer Support

Users of Microchip products can receive assistance through several channels:

- Distributor or Representative
- Local Sales Office
- Embedded Solutions Engineer (ESE)
- Technical Support

Customers should contact their distributor, representative or ESE for support. Local sales offices are also available to help customers. A listing of sales offices and locations is included in this document.

Technical support is available through the website at: www.microchip.com/support

# **Microchip Devices Code Protection Feature**

Note the following details of the code protection feature on Microchip devices:

- Microchip products meet the specifications contained in their particular Microchip Data Sheet.
- Microchip believes that its family of products is secure when used in the intended manner and under normal conditions.
- There are dishonest and possibly illegal methods being used in attempts to breach the code protection features of the Microchip devices. We believe that these methods require using the Microchip products in a manner outside the operating specifications contained in Microchip's Data Sheets. Attempts to breach these code protection features, most likely, cannot be accomplished without violating Microchip's intellectual property rights.
- · Microchip is willing to work with any customer who is concerned about the integrity of its code.
- Neither Microchip nor any other semiconductor manufacturer can guarantee the security of its code. Code
  protection does not mean that we are guaranteeing the product is "unbreakable." Code protection is constantly
  evolving. We at Microchip are committed to continuously improving the code protection features of our products.
  Attempts to break Microchip's code protection feature may be a violation of the Digital Millennium Copyright Act.
  If such acts allow unauthorized access to your software or other copyrighted work, you may have a right to sue
  for relief under that Act.

# Legal Notice

Information contained in this publication is provided for the sole purpose of designing with and using Microchip products. Information regarding device applications and the like is provided only for your convenience and may be superseded by updates. It is your responsibility to ensure that your application meets with your specifications.

THIS INFORMATION IS PROVIDED BY MICROCHIP "AS IS". MICROCHIP MAKES NO REPRESENTATIONS OR WARRANTIES OF ANY KIND WHETHER EXPRESS OR IMPLIED, WRITTEN OR ORAL, STATUTORY OR OTHERWISE, RELATED TO THE INFORMATION INCLUDING BUT NOT LIMITED TO ANY IMPLIED WARRANTIES OF NON-INFRINGEMENT, MERCHANTABILITY, AND FITNESS FOR A PARTICULAR PURPOSE OR WARRANTIES RELATED TO ITS CONDITION, QUALITY, OR PERFORMANCE.

IN NO EVENT WILL MICROCHIP BE LIABLE FOR ANY INDIRECT, SPECIAL, PUNITIVE, INCIDENTAL OR CONSEQUENTIAL LOSS, DAMAGE, COST OR EXPENSE OF ANY KIND WHATSOEVER RELATED TO THE INFORMATION OR ITS USE, HOWEVER CAUSED, EVEN IF MICROCHIP HAS BEEN ADVISED OF THE POSSIBILITY OR THE DAMAGES ARE FORESEEABLE. TO THE FULLEST EXTENT ALLOWED BY LAW, MICROCHIP'S TOTAL LIABILITY ON ALL CLAIMS IN ANY WAY RELATED TO THE INFORMATION OR ITS USE WILL NOT EXCEED THE AMOUNT OF FEES, IF ANY, THAT YOU HAVE PAID DIRECTLY TO MICROCHIP FOR THE INFORMATION. Use of Microchip devices in life support and/or safety applications is entirely at the buyer's risk, and the buyer agrees to defend, indemnify and hold harmless Microchip from any and all damages, claims, suits, or expenses resulting from such use. No licenses are conveyed, implicitly or otherwise, under any Microchip intellectual property rights unless otherwise stated.

# Trademarks

The Microchip name and logo, the Microchip logo, Adaptec, AnyRate, AVR, AVR logo, AVR Freaks, BesTime, BitCloud, chipKIT, chipKIT logo, CryptoMemory, CryptoRF, dsPIC, FlashFlex, flexPWR, HELDO, IGLOO, JukeBlox, KeeLoq, Kleer, LANCheck, LinkMD, maXStylus, maXTouch, MediaLB, megaAVR, Microsemi, Microsemi logo, MOST, MOST logo, MPLAB, OptoLyzer, PackeTime, PIC, picoPower, PICSTART, PIC32 logo, PolarFire, Prochip Designer, QTouch, SAM-BA, SenGenuity, SpyNIC, SST, SST Logo, SuperFlash, Symmetricom, SyncServer, Tachyon, TempTrackr, TimeSource, tinyAVR, UNI/O, Vectron, and XMEGA are registered trademarks of Microchip Technology Incorporated in the U.S.A. and other countries.

APT, ClockWorks, The Embedded Control Solutions Company, EtherSynch, FlashTec, Hyper Speed Control, HyperLight Load, IntelliMOS, Libero, motorBench, mTouch, Powermite 3, Precision Edge, ProASIC, ProASIC Plus, ProASIC Plus logo, Quiet-Wire, SmartFusion, SyncWorld, Temux, TimeCesium, TimeHub, TimePictra, TimeProvider, Vite, WinPath, and ZL are registered trademarks of Microchip Technology Incorporated in the U.S.A.

Adjacent Key Suppression, AKS, Analog-for-the-Digital Age, Any Capacitor, AnyIn, AnyOut, BlueSky, BodyCom, CodeGuard, CryptoAuthentication, CryptoAutomotive, CryptoCompanion, CryptoController, dsPICDEM, dsPICDEM.net, Dynamic Average Matching, DAM, ECAN, EtherGREEN, In-Circuit Serial Programming, ICSP, INICnet, Inter-Chip Connectivity, JitterBlocker, KleerNet, KleerNet logo, memBrain, Mindi, MiWi, MPASM, MPF, MPLAB Certified logo, MPLIB, MPLINK, MultiTRAK, NetDetach, Omniscient Code Generation, PICDEM, PICDEM.net, PICkit, PICtail, PowerSmart, PureSilicon, QMatrix, REAL ICE, Ripple Blocker, SAM-ICE, Serial Quad I/O, SMART-I.S., SQI, SuperSwitcher, SuperSwitcher II, Total Endurance, TSHARC, USBCheck, VariSense, ViewSpan, WiperLock, Wireless DNA, and ZENA are trademarks of Microchip Technology Incorporated in the U.S.A. and other countries.

SQTP is a service mark of Microchip Technology Incorporated in the U.S.A.

The Adaptec logo, Frequency on Demand, Silicon Storage Technology, and Symmcom are registered trademarks of Microchip Technology Inc. in other countries.

GestIC is a registered trademark of Microchip Technology Germany II GmbH & Co. KG, a subsidiary of Microchip Technology Inc., in other countries.

All other trademarks mentioned herein are property of their respective companies.

© 2020, Microchip Technology Incorporated, Printed in the U.S.A., All Rights Reserved.

ISBN: 978-1-5224-6636-9

# Quality Management System

For information regarding Microchip's Quality Management Systems, please visit www.microchip.com/quality.

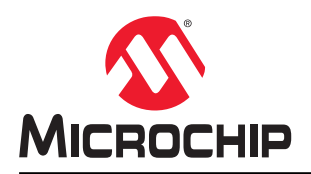

# **Worldwide Sales and Service**

| AMERICAS                  | ASIA/PACIFIC          | ASIA/PACIFIC            | EUROPE                 |
|---------------------------|-----------------------|-------------------------|------------------------|
| Corporate Office          | Australia - Sydney    | India - Bangalore       | Austria - Wels         |
| 2355 West Chandler Blvd.  | Tel: 61-2-9868-6733   | Tel: 91-80-3090-4444    | Tel: 43-7242-2244-39   |
| Chandler, AZ 85224-6199   | China - Beijing       | India - New Delhi       | Fax: 43-7242-2244-393  |
| Tel: 480-792-7200         | Tel: 86-10-8569-7000  | Tel: 91-11-4160-8631    | Denmark - Copenhagen   |
| Fax: 480-792-7277         | China - Chenɑdu       | India - Pune            | Tel: 45-4485-5910      |
| Technical Support:        | Tel: 86-28-8665-5511  | Tel: 91-20-4121-0141    | Fax: 45-4485-2829      |
| www.microchip.com/support | China - Chongging     | Japan - Osaka           | Finland - Espoo        |
| Web Address:              | Tel: 86-23-8980-9588  | Tel: 81-6-6152-7160     | Tel: 358-9-4520-820    |
| www.microchip.com         | China - Dongguan      | Japan - Tokyo           | France - Paris         |
| Atlanta                   | Tel: 86-769-8702-9880 | Tel: 81-3-6880- 3770    | Tel: 33-1-69-53-63-20  |
| Duluth, GA                | China - Guangzhou     | Korea - Daegu           | Fax: 33-1-69-30-90-79  |
| Tel: 678-957-9614         | Tel: 86-20-8755-8029  | Tel: 82-53-744-4301     | Germany - Garching     |
| Fax: 678-957-1455         | China - Hangzhou      | Korea - Seoul           | Tel: 49-8931-9700      |
| Austin, TX                | Tel: 86-571-8792-8115 | Tel: 82-2-554-7200      | Germany - Haan         |
| Tel: 512-257-3370         | China - Hong Kong SAR | Malaysia - Kuala Lumpur | Tel: 49-2129-3766400   |
| Boston                    | Tel: 852-2943-5100    | Tel: 60-3-7651-7906     | Germany - Heilbronn    |
| Westborough, MA           | China - Nanjing       | Malaysia - Penang       | Tel: 49-7131-72400     |
| Tel: 774-760-0087         | Tel: 86-25-8473-2460  | Tel: 60-4-227-8870      | Germany - Karlsruhe    |
| Fax: 774-760-0088         | China - Qingdao       | Philippines - Manila    | Tel: 49-721-625370     |
| Chicago                   | Tel: 86-532-8502-7355 | Tel: 63-2-634-9065      | Germany - Munich       |
| Itasca. IL                | China - Shanghai      | Singapore               | Tel: 49-89-627-144-0   |
| Tel: 630-285-0071         | Tel: 86-21-3326-8000  | Tel: 65-6334-8870       | Fax: 49-89-627-144-44  |
| Fax: 630-285-0075         | China - Shenvang      | Taiwan - Hsin Chu       | Germany - Rosenheim    |
| Dallas                    | Tel: 86-24-2334-2829  | Tel: 886-3-577-8366     | Tel: 49-8031-354-560   |
| Addison, TX               | China - Shenzhen      | Taiwan - Kaohsiung      | Israel - Ra'anana      |
| Tel: 972-818-7423         | Tel: 86-755-8864-2200 | Tel: 886-7-213-7830     | Tel: 972-9-744-7705    |
| Fax: 972-818-2924         | China - Suzhou        | Taiwan - Taipei         | Italy - Milan          |
| Detroit                   | Tel: 86-186-6233-1526 | Tel: 886-2-2508-8600    | Tel: 39-0331-742611    |
| Novi. MI                  | China - Wuhan         | Thailand - Bangkok      | Fax: 39-0331-466781    |
| Tel: 248-848-4000         | Tel: 86-27-5980-5300  | Tel: 66-2-694-1351      | Italy - Padova         |
| Houston, TX               | China - Xian          | Vietnam - Ho Chi Minh   | Tel: 39-049-7625286    |
| Tel: 281-894-5983         | Tel: 86-29-8833-7252  | Tel: 84-28-5448-2100    | Netherlands - Drunen   |
| Indianapolis              | China - Xiamen        |                         | Tel: 31-416-690399     |
| Noblesville. IN           | Tel: 86-592-2388138   |                         | Fax: 31-416-690340     |
| Tel: 317-773-8323         | China - Zhuhai        |                         | Norway - Trondheim     |
| Fax: 317-773-5453         | Tel: 86-756-3210040   |                         | Tel: 47-72884388       |
| Tel: 317-536-2380         |                       |                         | Poland - Warsaw        |
| Los Angeles               |                       |                         | Tel: 48-22-3325737     |
| Mission Viejo, CA         |                       |                         | Romania - Bucharest    |
| Tel: 949-462-9523         |                       |                         | Tel: 40-21-407-87-50   |
| Fax: 949-462-9608         |                       |                         | Spain - Madrid         |
| Tel: 951-273-7800         |                       |                         | Tel: 34-91-708-08-90   |
| Raleigh, NC               |                       |                         | Fax: 34-91-708-08-91   |
| Tel: 919-844-7510         |                       |                         | Sweden - Gothenberg    |
| New York, NY              |                       |                         | Tel: 46-31-704-60-40   |
| Tel: 631-435-6000         |                       |                         | Sweden - Stockholm     |
| San Jose, CA              |                       |                         | Tel: 46-8-5090-4654    |
| Tel: 408-735-9110         |                       |                         | UK - Wokingham         |
| Tel: 408-436-4270         |                       |                         | Tel: 44-118-921-5800   |
| Canada - Toronto          |                       |                         | Fax: 44-118-921-5820   |
| Tel: 905-695-1980         |                       |                         | 1 dx. ++-110-02 1-0020 |
| Fax: 905-695-2078         |                       |                         |                        |
| 1 a. 000-000-2010         |                       |                         |                        |